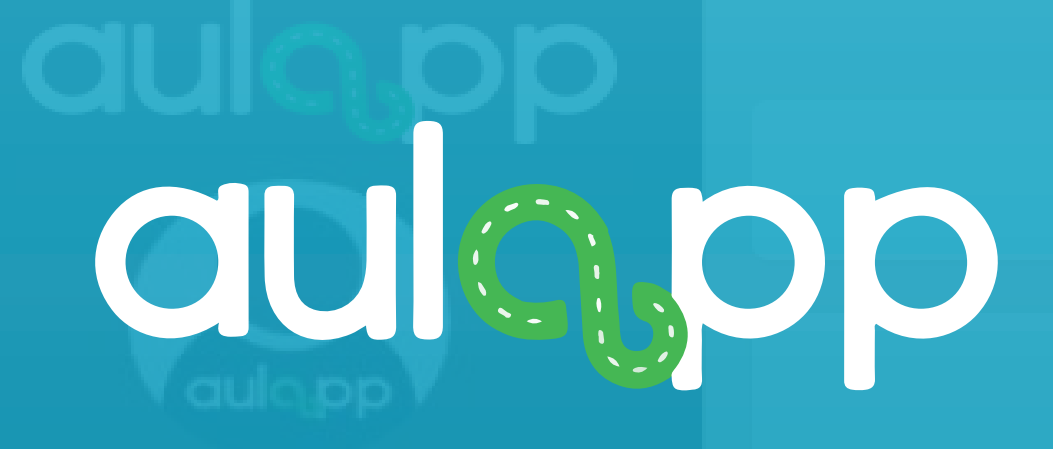

# Consulta De Procesos De Formación Del Aprendiz

# y siga cada instru

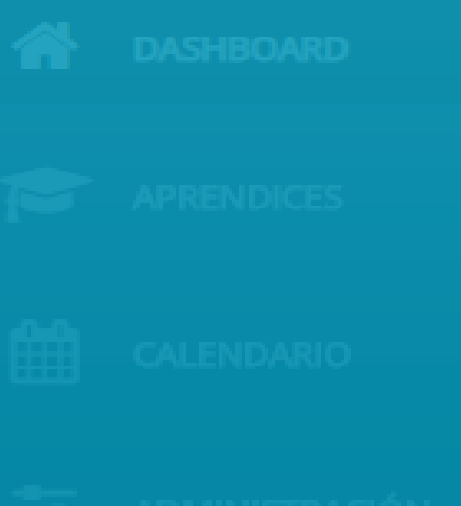

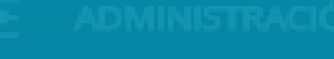

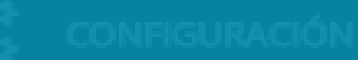

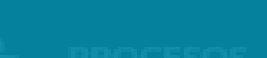

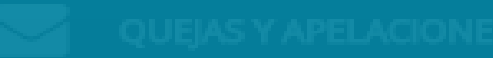

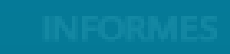

Bienvenido al instructivo Aulapp, esta guía le ayudará a comprender el proceso para revisar el avance a detalle de cada aprendiz lea atentamente

| cción. |  |  |
|--------|--|--|
|        |  |  |
|        |  |  |
|        |  |  |
|        |  |  |

# Contenido

## 

# 

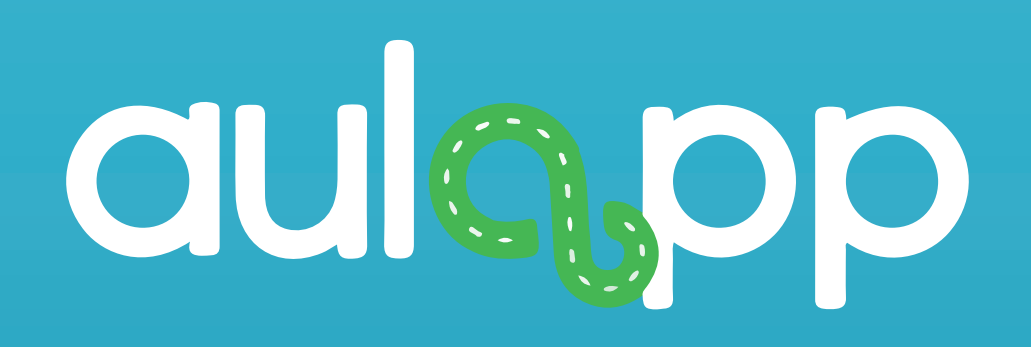

# Consulta al detalle del proceso por categoría.

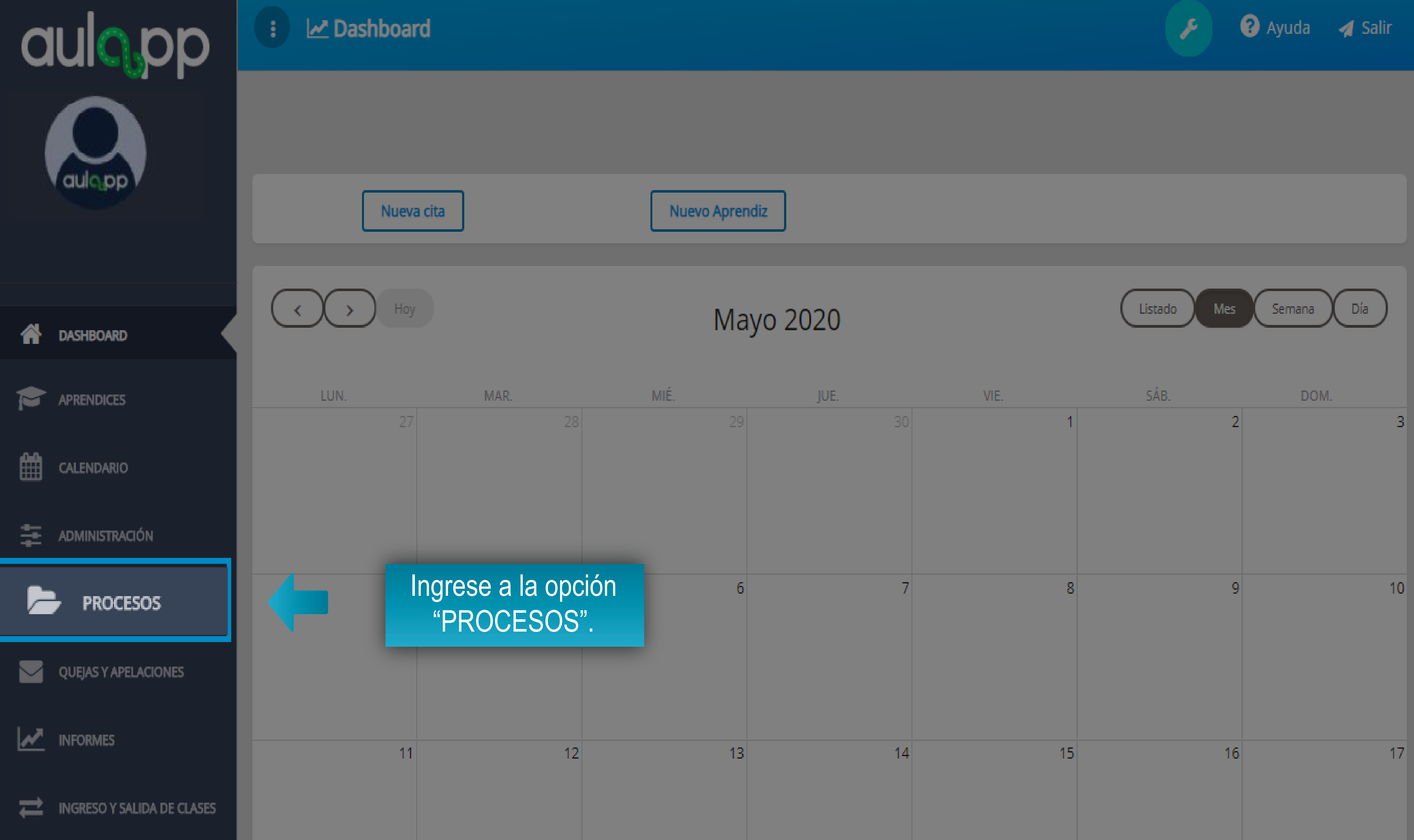

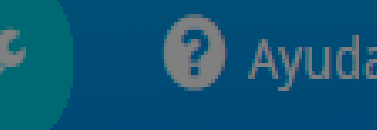

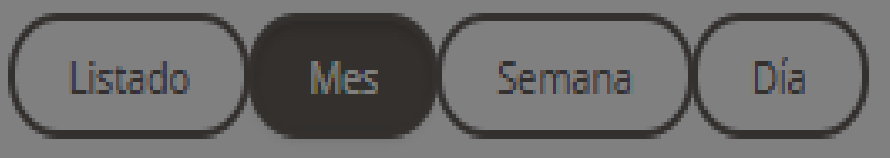

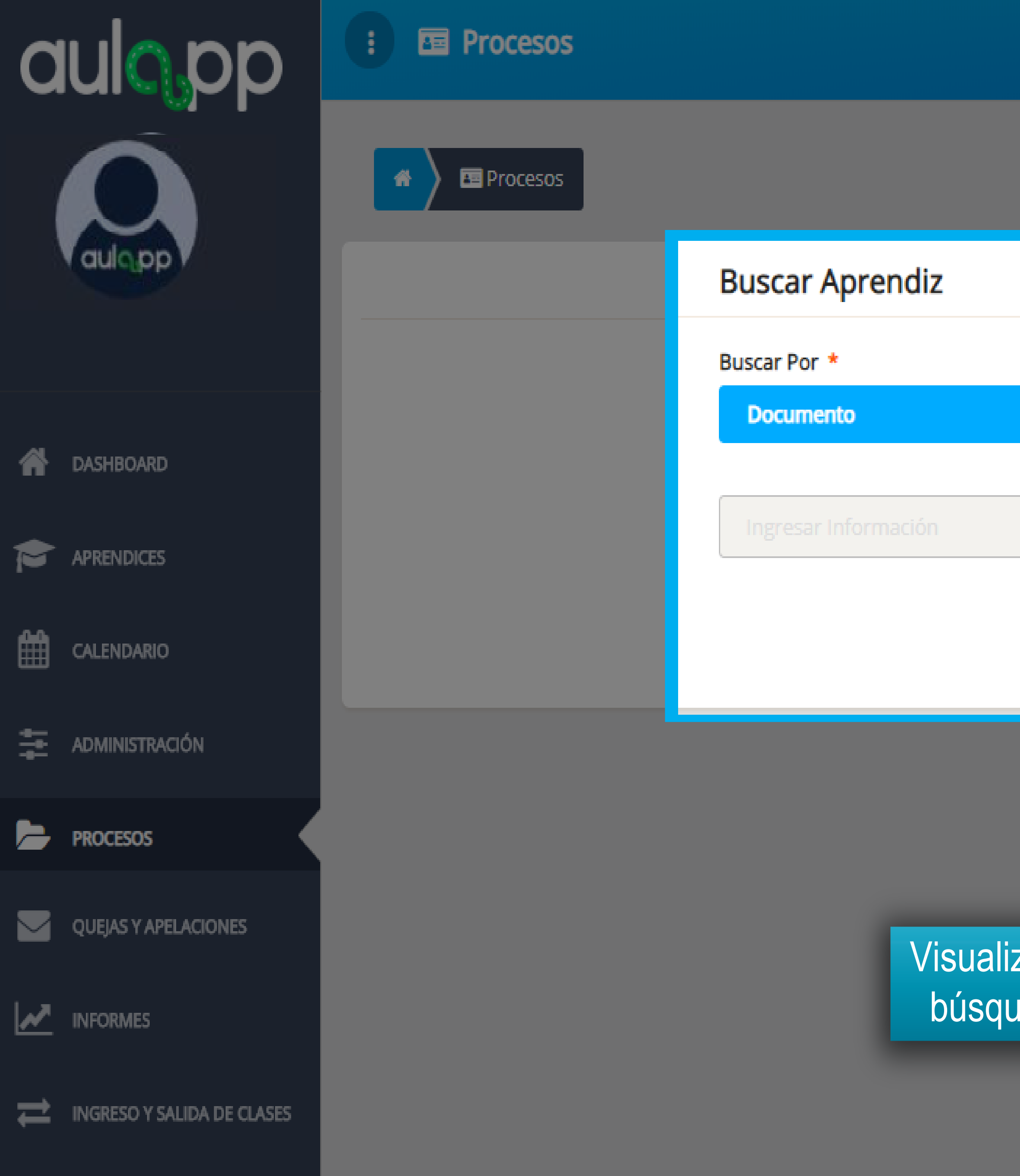

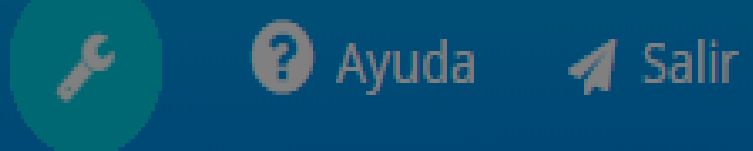

| Buscar |  |  |
|--------|--|--|
|        |  |  |

Visualizará un formulario de búsqueda de aprendices.

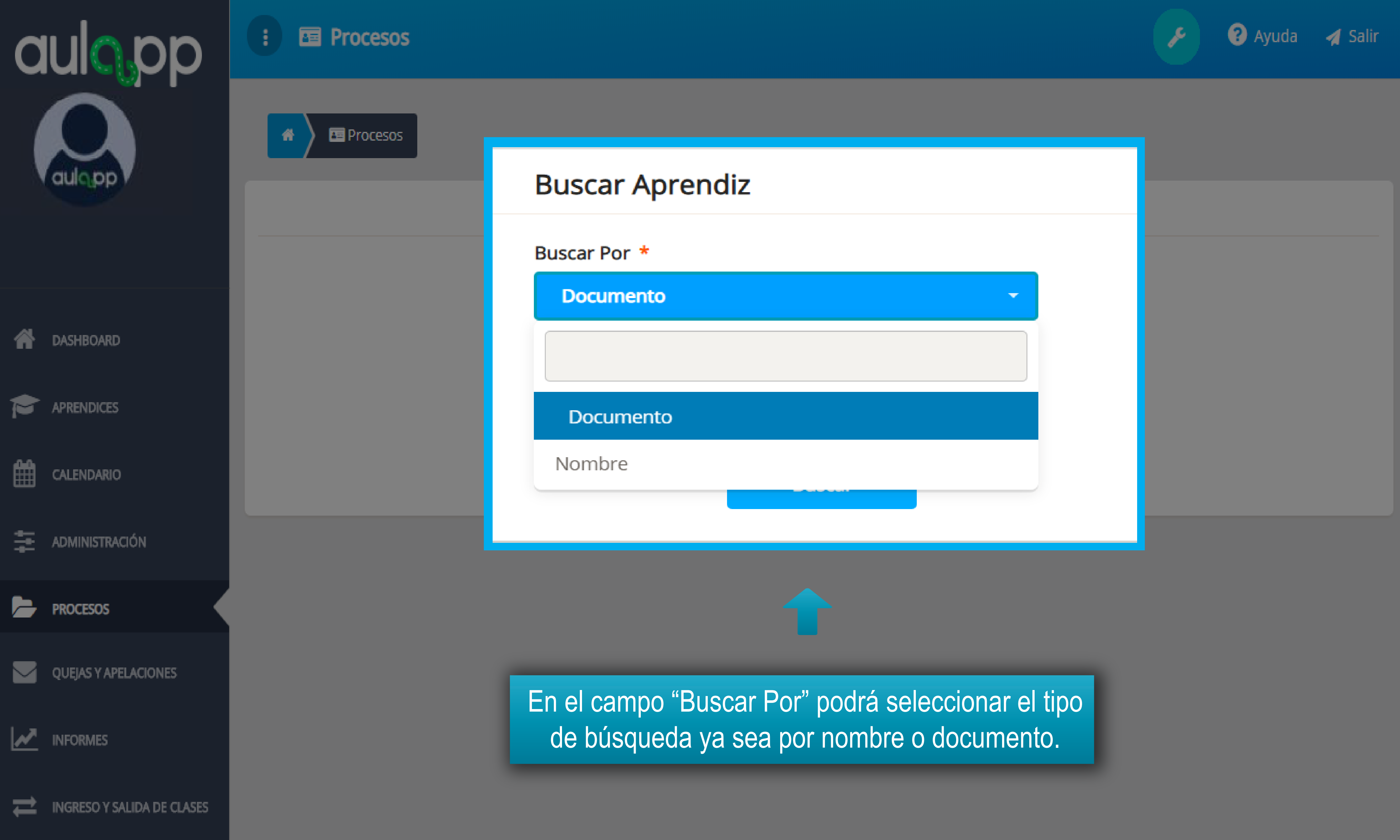

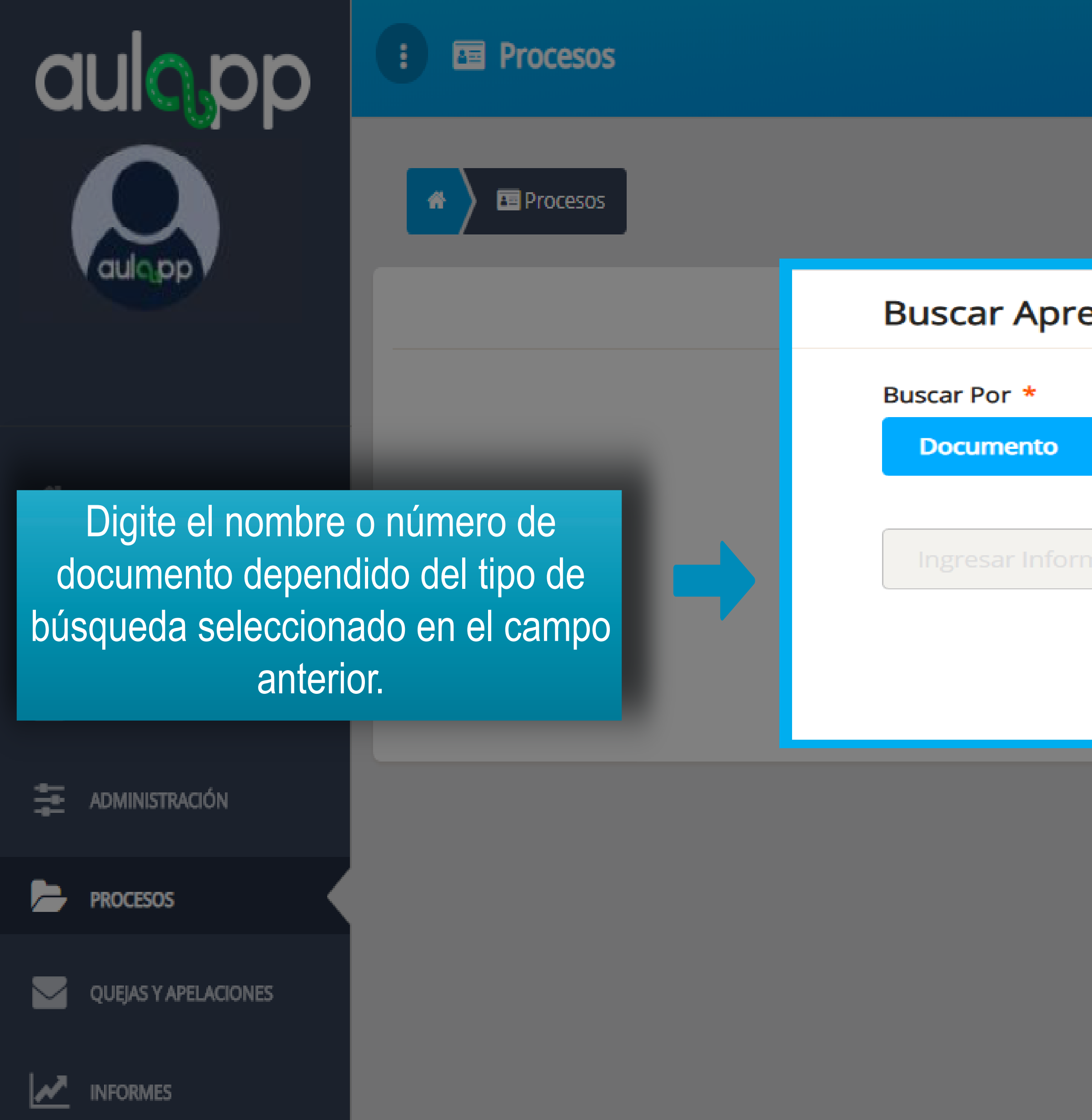

INGRESO Y SALIDA DE CLASES コ

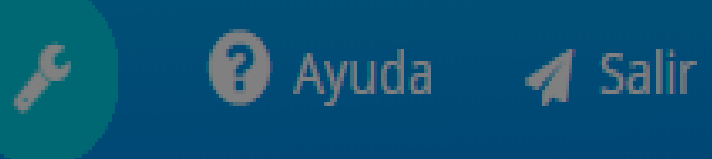

| endiz  |  |
|--------|--|
|        |  |
|        |  |
| mación |  |
| Buscar |  |

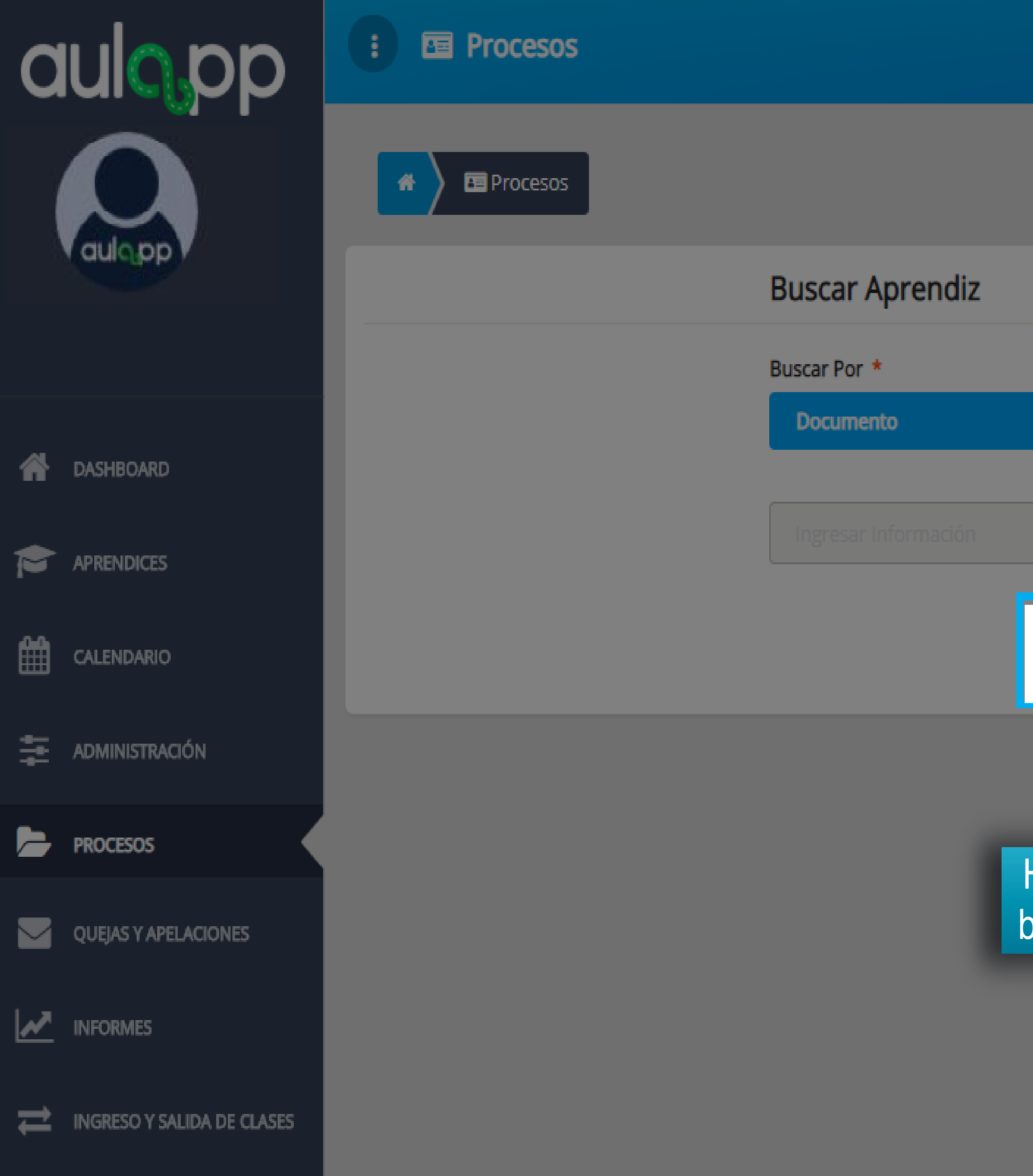

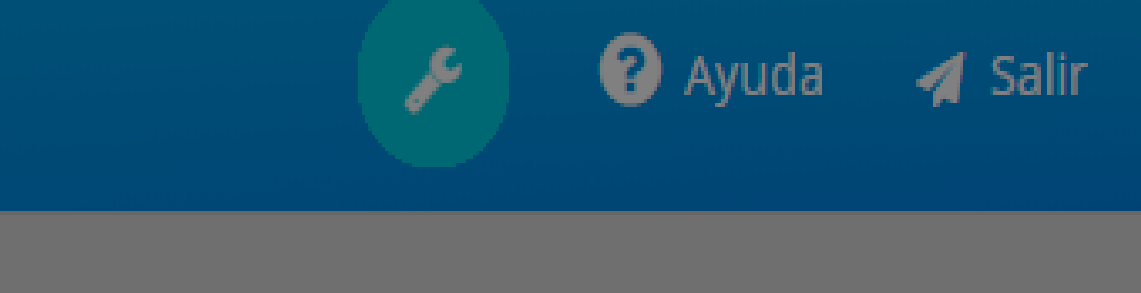

|                                    | - |  |
|------------------------------------|---|--|
|                                    |   |  |
|                                    |   |  |
|                                    |   |  |
| Buscar                             |   |  |
|                                    |   |  |
| Haga clic en el<br>potón "Buscar". |   |  |
|                                    |   |  |

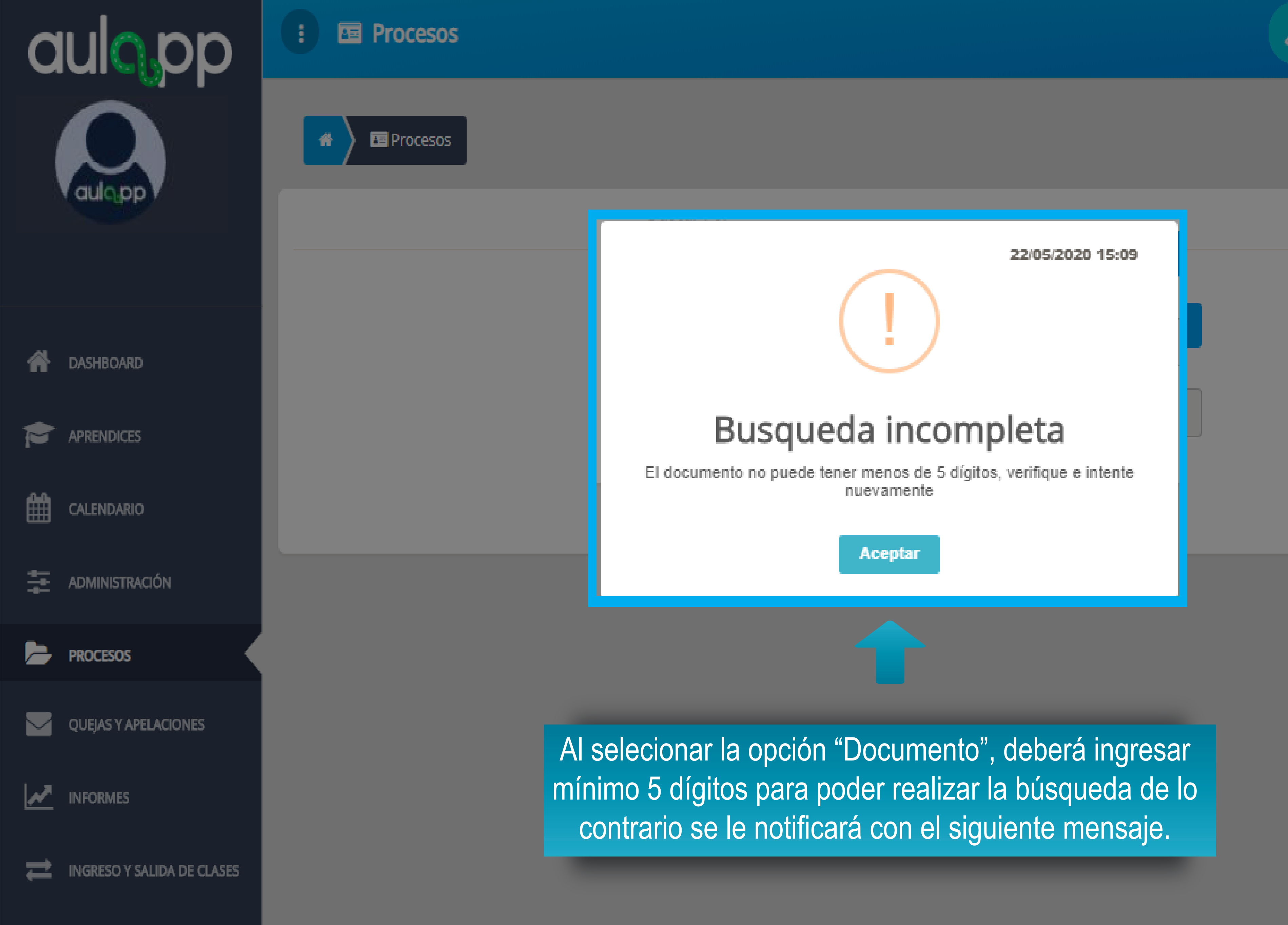

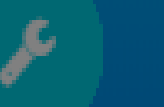

Ayuda

🚽 Salir

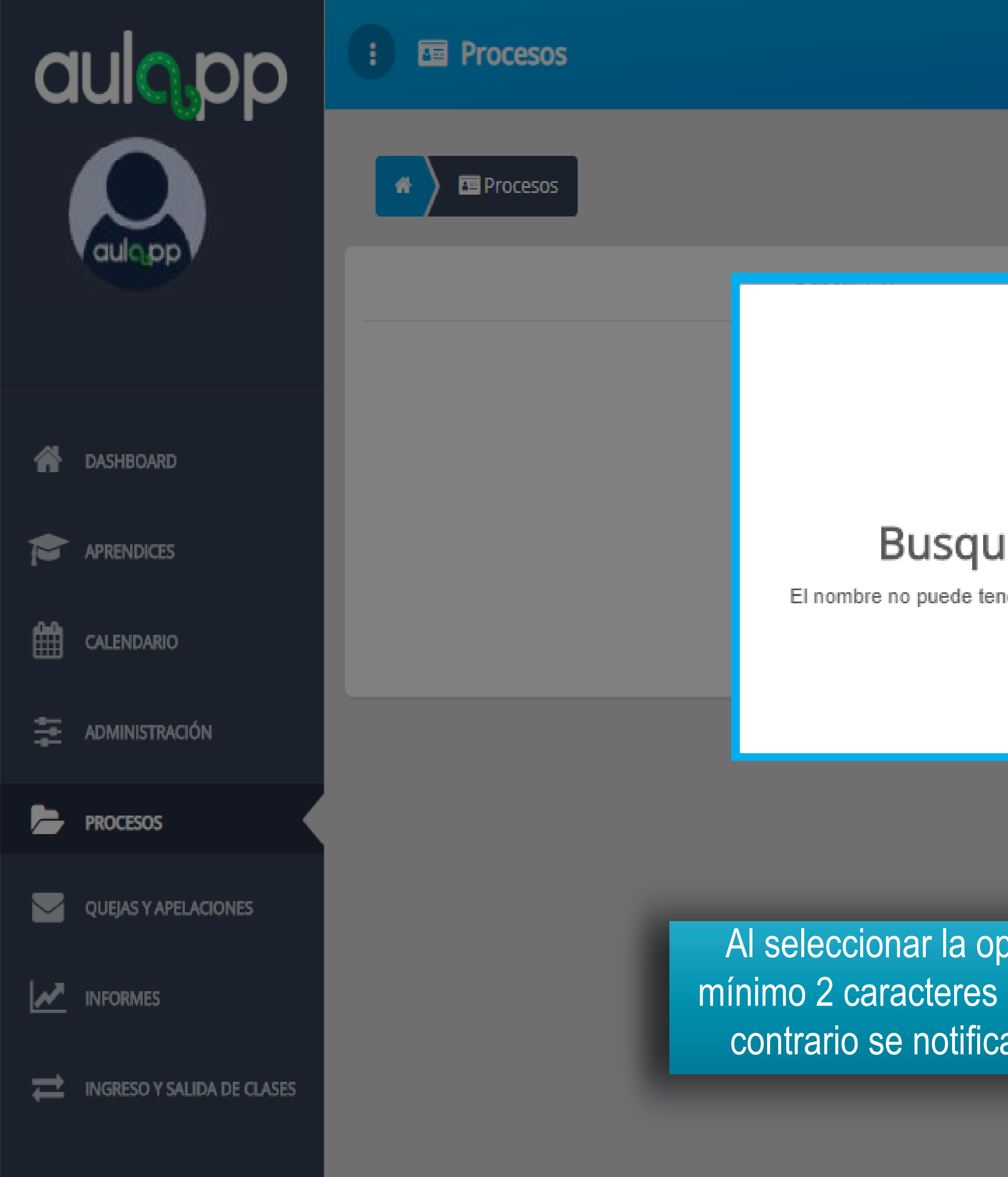

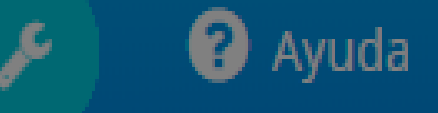

🚽 🖌 🖌 🖌

22/05/2020 15:47

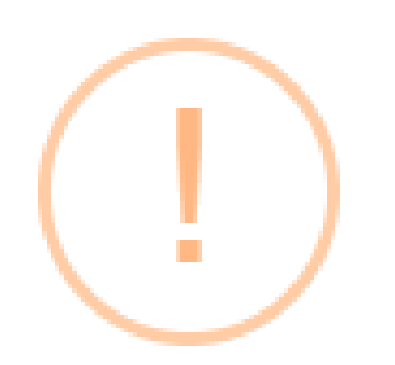

## Busqueda incompleta

El nombre no puede tener menos de 2 caracteres, verifique e intente nuevamente

Aceptar

Al seleccionar la opción "Nombre" deberá digitar mínimo 2 caracteres para realizar la búsqueda de lo contrario se notificará con el siguiente mensaje.

| aulopp                     | E Procesos          | 5                     |                            |                             |         |
|----------------------------|---------------------|-----------------------|----------------------------|-----------------------------|---------|
|                            | Reprocesos          |                       |                            |                             |         |
| Vaulo pp                   |                     |                       | Buscar                     | Anrendiz                    |         |
|                            |                     |                       |                            |                             |         |
| A DASHBOARD                |                     |                       |                            |                             |         |
| APRENDICES                 |                     |                       |                            | Busqu                       | ue      |
| CALENDARIO                 |                     |                       |                            | Pro<br>Pro                  | oceso   |
| DMINISTRACIÓN              | Licer               | ncias de Conduc       | ción                       |                             |         |
| PROCESOS                   | FECHA INICIO        | DOCUMENTO             | NOMBRE                     | CURSO                       |         |
| QUEJAS Y APELACIONES       | 2018-02-19 02:29 PM | 105680222             | jose luis juan             | Motocicletas de más de      | e 125 ( |
|                            | 2018-02-19 02:57 PM | 105680222             | iose luis iuan             | Motocicletas de 125 cc      |         |
| INGRESO Y SALIDA DE CLASES | 2018-02-15 03:06 PM | Una vez<br>indicará e | : finalizada<br>I número d | la búsqueda<br>e resultados | rel     |
|                            | 2018-02-15 03:06 PM |                       | ventana ha                 | ga clic en el               | bo      |
|                            | 2018-02-15 03:09 PM | 1056802655            | jose luis grijalba         | Motocicletas de 125 cc      |         |
|                            |                     |                       |                            |                             |         |

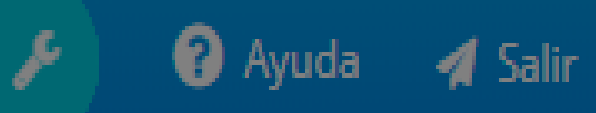

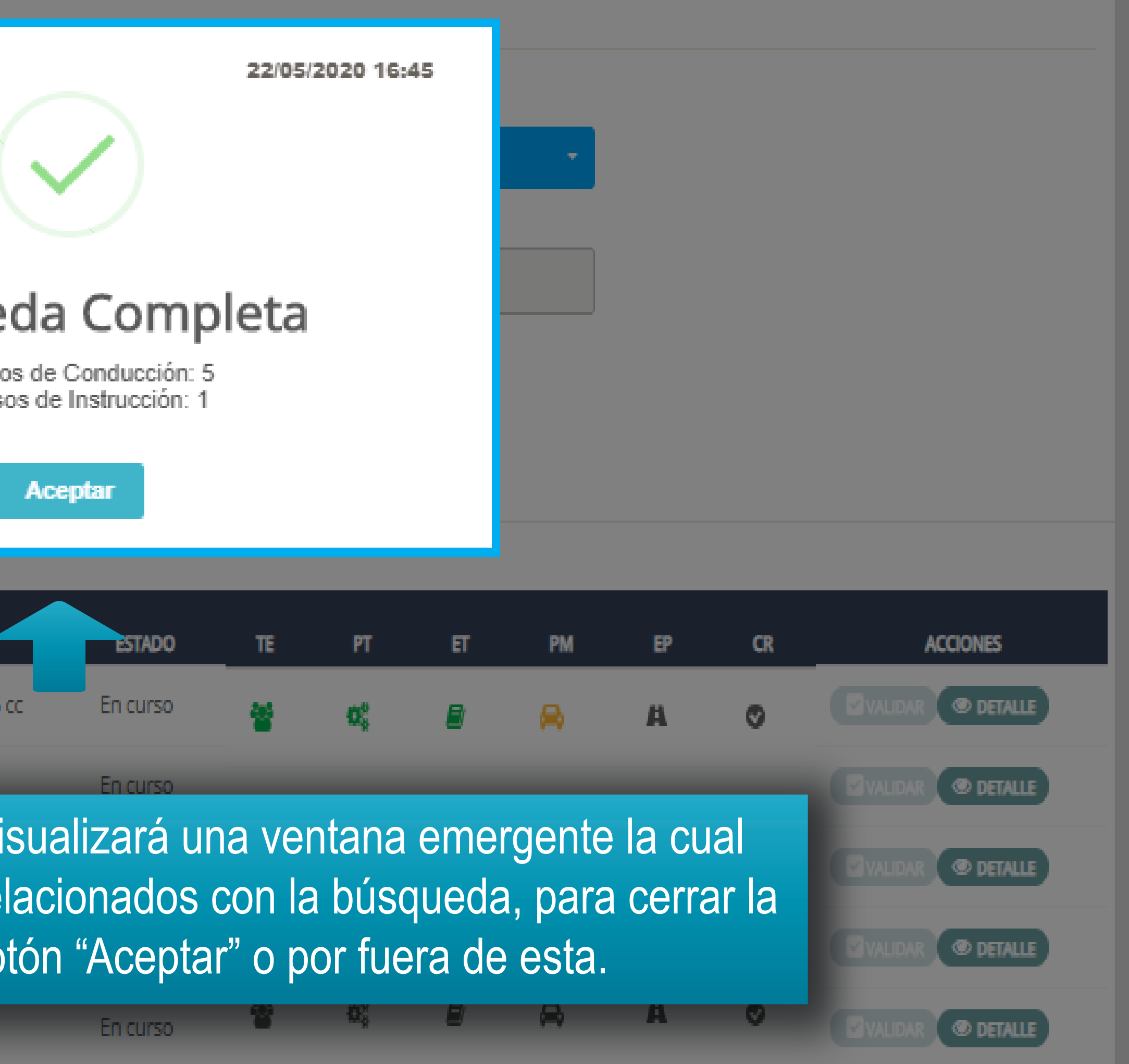

| aulopp                     | Procesos            |                                                                                                    |                    |                                 |          |    |                  |    |    |    |    | ? Ayuda          | 🖪 Salir |
|----------------------------|---------------------|----------------------------------------------------------------------------------------------------|--------------------|---------------------------------|----------|----|------------------|----|----|----|----|------------------|---------|
|                            | rocesos             |                                                                                                    |                    |                                 |          |    |                  |    |    |    |    |                  |         |
| auloppy                    |                     |                                                                                                    | Buscar A           | prendiz                         |          |    |                  |    |    |    |    |                  |         |
| ASHBOARD                   |                     | A continuación, se mostrará una lista con el o los resultados, adicional la<br>información básica de cada uno de ellos con una serie de iconos que<br>indican el progreso y la opción de acceder al detalle de cada aprendiz. |                    |                                 |          |    |                  |    |    |    |    |                  |         |
| APRENDICES                 |                     |                                                                                                    |                    |                                 |          |    |                  |    |    |    |    |                  |         |
| CALENDARIO                 |                     |                                                                                                    |                    |                                 | ar       |    |                  |    |    |    |    |                  |         |
| administración             | Licenci             | ias de Conduce                                                                                                    | :ión               |                                 |          |    |                  |    |    |    |    |                  |         |
| PROCESOS                   | FECHA INICIO        | DOCUMENTO                                                                                                    | NOMBRE             | CURSO                           | ESTADO   | TE | PT               | ET | РМ | EP | CR | ACCIONES         | 5       |
| QUEJAS Y APELACIONES       | 2018-02-19 02:29 PM | 105680222                                                                                                    | jose luis juan     | Motocicletas de más de 125 cc   | En curso | *  | Q;               | 8  | ,⇔ | A  | 0  | ⊠ VALIDAR (© DE  | TALLE   |
|                            | 2018-02-19 02:57 PM | 105680222                                                                                                    | jose luis juan     | Motocicletas de 125 cc          | En curso | 쑫  | œ                |    | 8  | A  | 0  | VALIDAR O DE     | TALLE   |
| INGRESO Y SALIDA DE CLASES | 2018-02-15 03:06 PM | 1056802655                                                                                                    | jose luis grijalba | Motocicletas de más de 125 cc   | Inactivo |    |                  | -  |    |    | •  | VALIDAR O DE     | TALLE   |
|                            | 2018-02-15 03:06 PM | 1056802655                                                                                                    | jose luis grijalba | Automóviles servicio particular | Inactivo | *  | Q <sup>6</sup>   | 2  | A  | A  | 0  | 🛛 VALIDAR 🔍 👁 DE | TALLE   |
|                            | 2018-02-15 03:09 PM | 1056802655                                                                                                    | jose luis grijalba | Motocicletas de 125 cc          | En curso | 성  | $\Omega_{0}^{0}$ | ₽  | 8  | A  | ٢  | 🛛 VALIDAR 🔍 DE   | TALLE   |

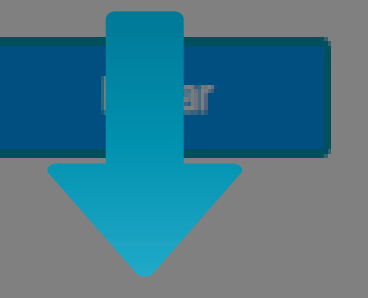

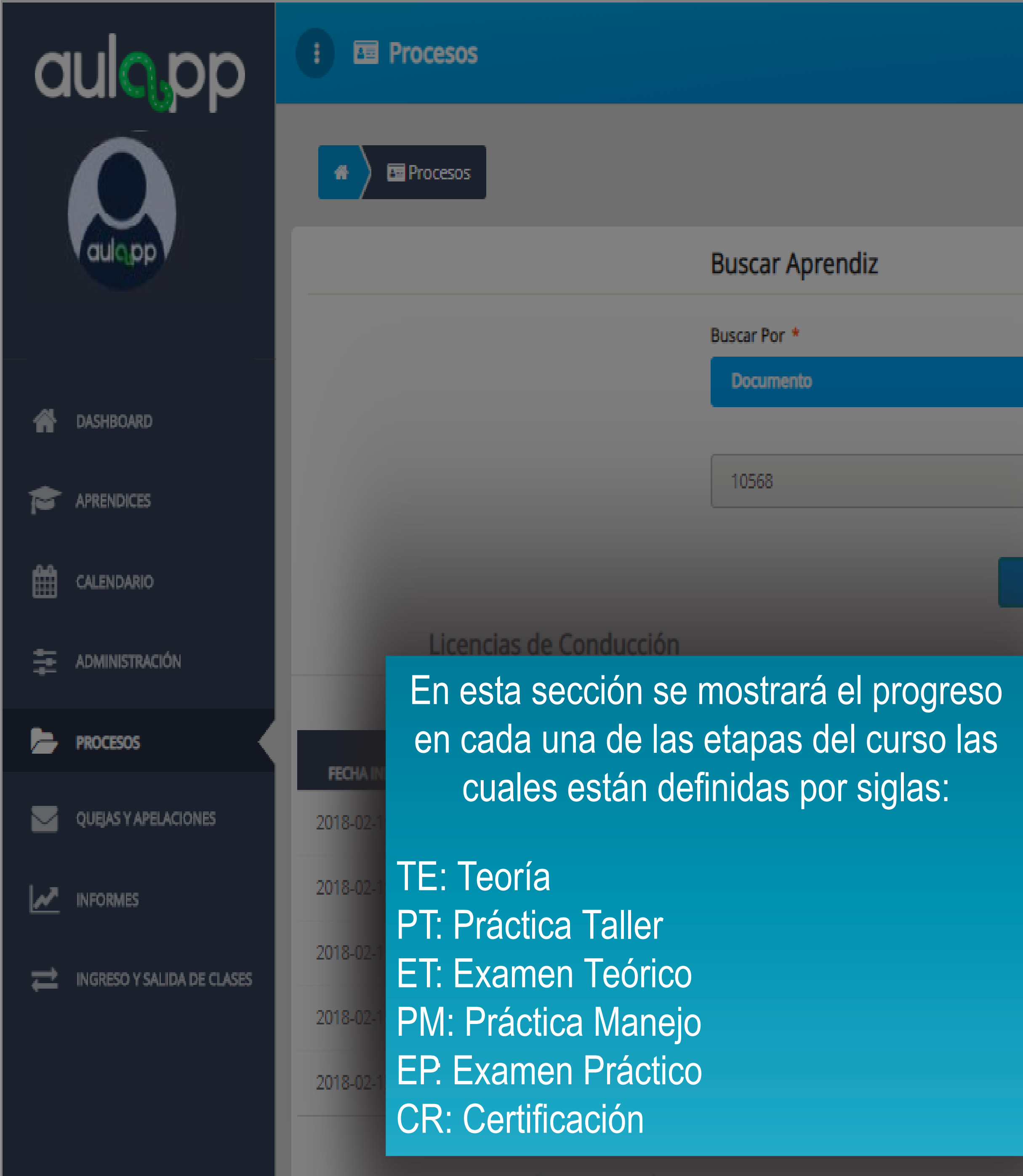

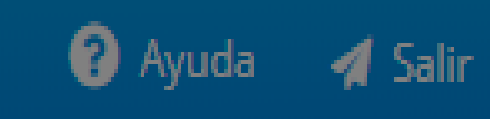

۶

|          | _   |                |   |    |   |     |                   |
|----------|-----|----------------|---|----|---|-----|-------------------|
| ESTADO   | π   | PT             | ត | PN | P | a   | ACCIONES          |
| En curso | *   | 0              |   |    | А | 0   | VALIDAR ( DETALLE |
| En curso | *   | ¢,             | 8 | 8  | А | ٥   | VALIDAR @ DETALLE |
|          |     | n <sup>2</sup> |   | ۵. |   |     | VALIDAR @ DETALLE |
| Inactivo | · · |                | - | ~  | ~ | × 1 | VALIDAR @ DETALLE |
| En curso | 설   | $\Omega_0^8$   | 8 | 8  | А | 0   | VALIDAR O DETALLE |

| aulopp                     | : 🖻 Procesos        |                |                    |                              |
|----------------------------|---------------------|----------------|--------------------|------------------------------|
|                            | A Procesos          |                |                    |                              |
| aulopp                     |                     |                | Buscar A           | prendiz                      |
|                            |                     |                | Buscar Por *       | •                            |
| A DASHBOARD                |                     |                | Documen            | to                           |
|                            |                     |                | 10568              |                              |
| CALENDARIO                 |                     |                |                    |                              |
| 🔁 ADMINISTRACIÓN           | Licen               | cias de Conduc | ción               |                              |
| PROCESOS                   |                     | DOCUMENTO      | NOMBRE             | CURSO                        |
| QUEJAS Y APELACIONES       | 2018-02-19 02:29 PM | 105680222      | jose luis juan     | Motocicletas de más de 125   |
|                            | 2018-02-19 02:57 PM | 105680222      | jose luis juan     | Motocicletas de 125 cc       |
| INGRESO Y SALIDA DE CLASES | 2018-02-15 03:06 PM | 1056802655     | jose luis grijalba | Motocicletas de más de 125   |
| <u> </u>                   | 2018-02-15 03:06 PM | 1056802655     | jose luis grijalba | Automóviles servicio particu |
|                            | 2018-02-15 03:09 PM | 1056802655     | jose luis grijalba | Motocicletas de 125 cc       |
|                            |                     |                |                    |                              |

Tinamatan da Inaturratku

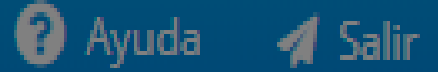

۶

Los iconos se presentan en diferentes colores, de acuerdo con el estado de cada una de las etapas del curso.

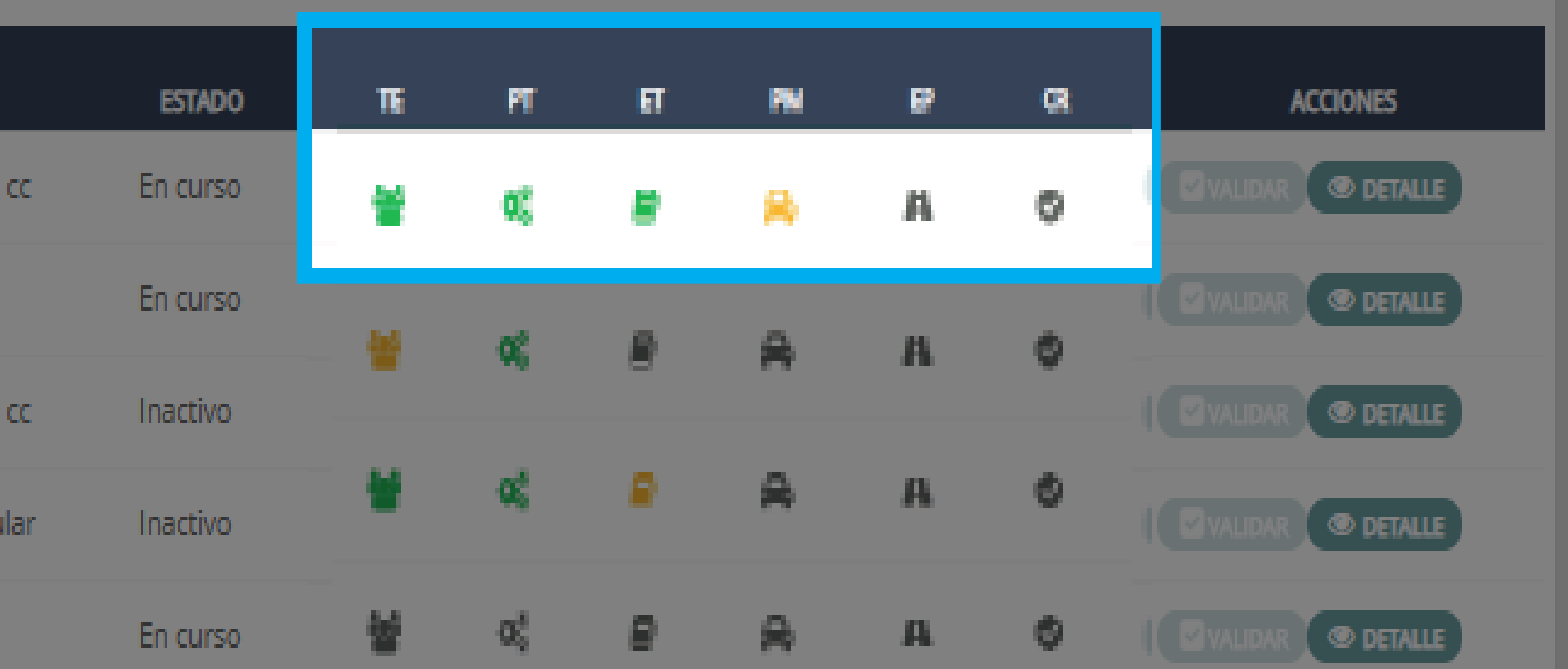

| aula pp                    | : Procesos                          |                     |                             |                                 |
|----------------------------|-------------------------------------|---------------------|-----------------------------|---------------------------------|
|                            | A Procesos                          |                     |                             |                                 |
| aulopp                     |                                     |                     | Buscar A                    | prendiz                         |
|                            |                                     |                     | Buscar Por                  | *                               |
| A DASHBOARD                |                                     |                     | Documer                     | nto                             |
|                            |                                     |                     | 10568                       |                                 |
| CALENDARIO                 |                                     |                     |                             |                                 |
| ADMINISTRACIÓN             | Licenc                              | ias de Conduc       | ción                        |                                 |
| PROCESOS                   |                                     |                     |                             |                                 |
| QUEJAS Y APELACIONES       | FECHA INICIO<br>2018-02-19 02:29 PM | El icor<br>que la e | no en color<br>etapa ya fue | verde indica<br>e finalizada y/ |
|                            | 2018-02-19 02:57 PM                 |                     | o aproba                    | ada.                            |
| INGRESO Y SALIDA DE CLASES | 2018-02-15 03:06 PM                 | 1056802655          | jose luis grijalba          | Motocicletas de más de 12       |
|                            | 2018-02-15 03:06 PM                 | 1056802655          | jose luis grijalba          | Automóviles servicio partio     |
|                            | 2018-02-15 03:09 PM                 | 1056802655          | jose luis grijalba          | Motocicletas de 125 cc          |
|                            |                                     |                     |                             |                                 |

L'innaine de Instaireiles

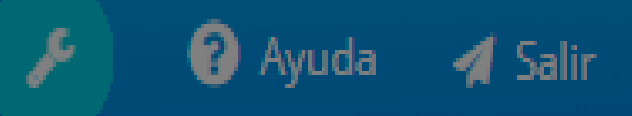

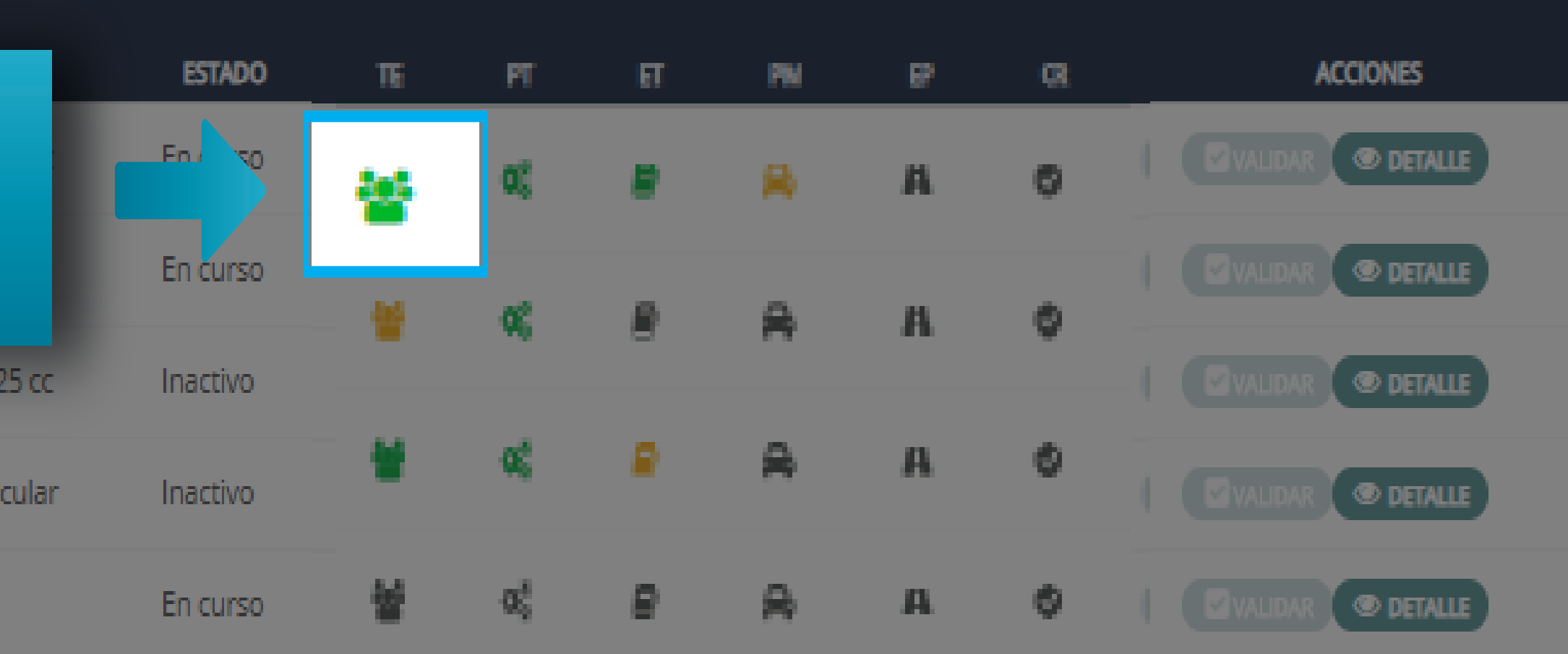

| aulopp                     | Procesos            |                |                    |                                   |
|----------------------------|---------------------|----------------|--------------------|-----------------------------------|
|                            | 🕢 🖻 Procesos        |                |                    |                                   |
| aulopp                     |                     |                | Buscar             | Aprendiz                          |
|                            |                     |                | Buscar Por         | *                                 |
| A DASHBOARD                |                     |                | Docume             | nto                               |
|                            |                     |                | 10568              |                                   |
| CALENDARIO                 |                     |                |                    |                                   |
| administración             | Licen               | cias de Conduc | ción               |                                   |
| PROCESOS                   | FECHA INICIO        | DOCUMENTO      | NOMBRE             | CURSO                             |
| QUEJAS Y APELACIONES       | 2018-02-19 02:29 PM | 105680222      | jose luis iuan     | Motocicletas de más de 125        |
| INFORMES                   | 2018-02-19 02:57 PM | 105680222      | jose l ind         | icono en color<br>ica que esta et |
| INGRESO Y SALIDA DE CLASES | 2018-02-15 03:06 PM | 1056802655     | <sup>josel</sup> N | o se ha iniciad                   |
| , —                        | 2018-02-15 03:06 PM | 1056802655     | jose luis grijalba | Automóviles servicio particu      |
|                            | 2018-02-15 03:09 PM | 1056802655     | jose luis grijalba | Motocicletas de 125 cc            |
|                            |                     |                |                    |                                   |

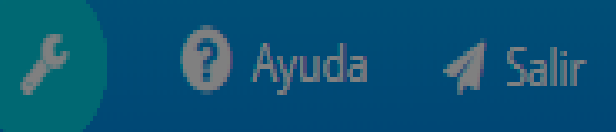

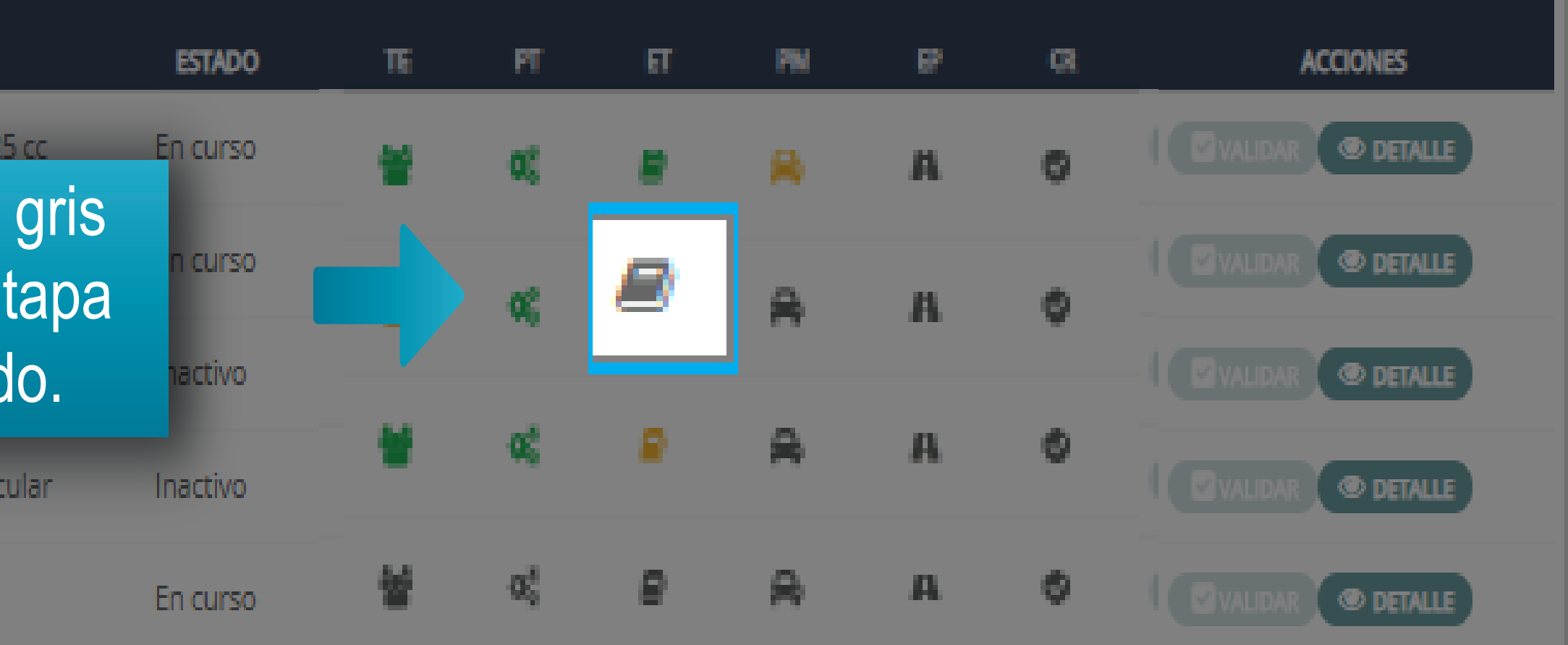

|                      | E Procesos          |               |                        |                            |
|----------------------|---------------------|---------------|------------------------|----------------------------|
| aulapp               |                     |               |                        |                            |
|                      | rocesos             |               |                        |                            |
| aulopp               |                     |               | Buscar                 | Aprendiz                   |
|                      |                     |               | Buscar Por             | *                          |
| 4                    |                     |               | Docume                 | ento                       |
| ASHBOARD             |                     |               |                        |                            |
|                      |                     |               | 10568                  |                            |
| CALENDARIO           |                     |               |                        |                            |
| \Xi ADMINISTRACIÓN   | Licene              | cias de Condu | cción                  |                            |
| PROCESOS             |                     |               |                        |                            |
|                      | FECHA INICIO        | DOCUMENTO     | NOMBRE                 | CURSO                      |
| QUEJAS Y APELACIONES | 2018-02-19 02:29 PM | 105680222     | jose luis juan         | Motocicletas de más de 125 |
|                      | 2018-02-19 02:57 PM | 105680222     | jose luis juan         | Motocicletas de 125 cc     |
|                      | 2018-02-15 03:06 PM | 1056802655    | jose I.                | El icono en colo           |
|                      | 2018-02-15 03:06 PM | 1056802655    | <sup>jose II</sup> eta | pa esta en proc            |
|                      | 2018-02-15 03:09 PM | 1056802655    | jose luis grijalba     | Motocicletas de 125 cc     |

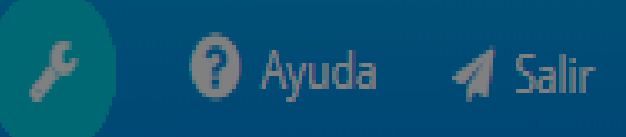

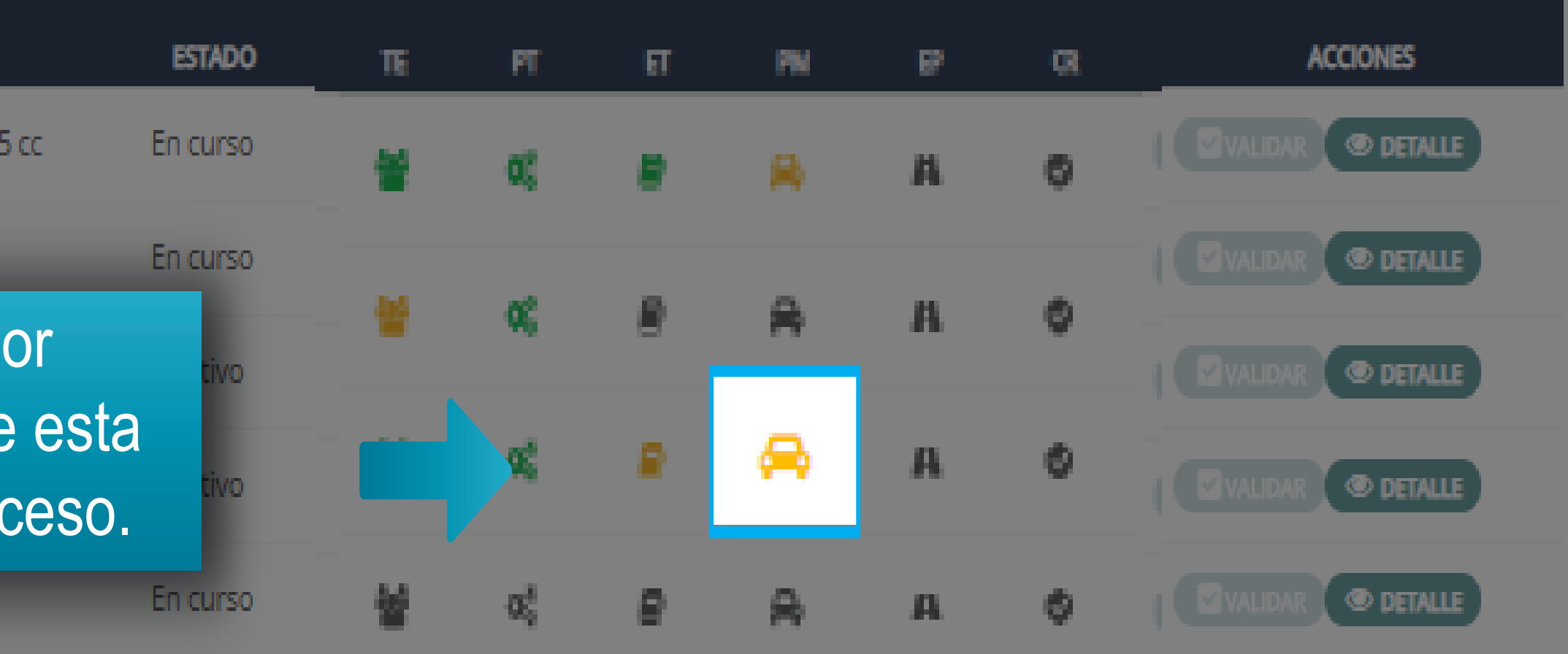

| aulopp                     | Procesos            |                |                    |                                 |          |        |       |         |        |       |      | 8     | Ayuda              | 🖪 Salir |
|----------------------------|---------------------|----------------|--------------------|---------------------------------|----------|--------|-------|---------|--------|-------|------|-------|--------------------|---------|
|                            | A Procesos          |                |                    |                                 |          |        |       |         |        |       |      |       |                    |         |
|                            |                     |                | Buscar A           | Aprendiz                        |          |        |       |         |        |       |      |       |                    |         |
|                            |                     |                | Buscar Por         | *                               |          |        |       |         |        |       |      |       |                    |         |
| A DASHBOARD                |                     |                | Documer            | nto                             |          |        |       |         | Ŧ      |       |      |       |                    |         |
|                            |                     |                | 10568              |                                 |          |        |       |         |        | ]     |      |       |                    |         |
| CALENDARIO                 |                     |                |                    |                                 | Buscar   |        |       |         |        |       |      |       |                    |         |
| 🛨 ADMINISTRACIÓN           | Licen               | cias de Conduc | ción               |                                 |          |        |       |         |        |       |      |       |                    |         |
| PROCESOS                   | FECHA INICIO        | DOCUMENTO      | NOMBRE             | CURSO                           | ESTADO   | те     | PT    | ត       | 254    | P     | a    |       | ACCIONES           |         |
| QUEJAS Y APELACIONES       | 2018-02-19 02:29 PM | 105680222      | jose luis juan     | Motocicletas de más de 125 cc   | En curso | ¥      | Q;    |         | 8      | A     | 0    | Valid |                    | ETALLE  |
|                            | 2018-02-19 02:57 PM | 105680222      | jose luis juan     | Motocicletas de 125 cc          | En curso | Para a | ccede | er a la | a info | orma  | ción |       | <sup>AR</sup> (© D | ETALLE  |
| INGRESO Y SALIDA DE CLASES | 2018-02-15 03:06 PM | 1056802655     | jose luis grijalba | Motocicletas de más de 125 cc   | Inactivo | del ap | rendi | z, ha   | ga cl  | ic en | la   |       |                    | ETALLE  |
| •                          | 2018-02-15 03:06 PM | 1056802655     | jose luis grijalba | Automóviles servicio particular | Inactivo | O      | oción | "DE     | ΓALL   | E".   |      |       |                    | ETALLE  |
|                            | 2018-02-15 03:09 PM | 1056802655     | jose luis grijalba | Motocicletas de 125 cc          | En curso | *      | 00    | 8       | 8      | A     | ٢    |       |                    | ETALLE  |
|                            |                     |                |                    |                                 |          |        |       |         |        |       |      |       |                    |         |

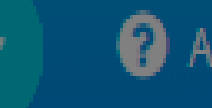

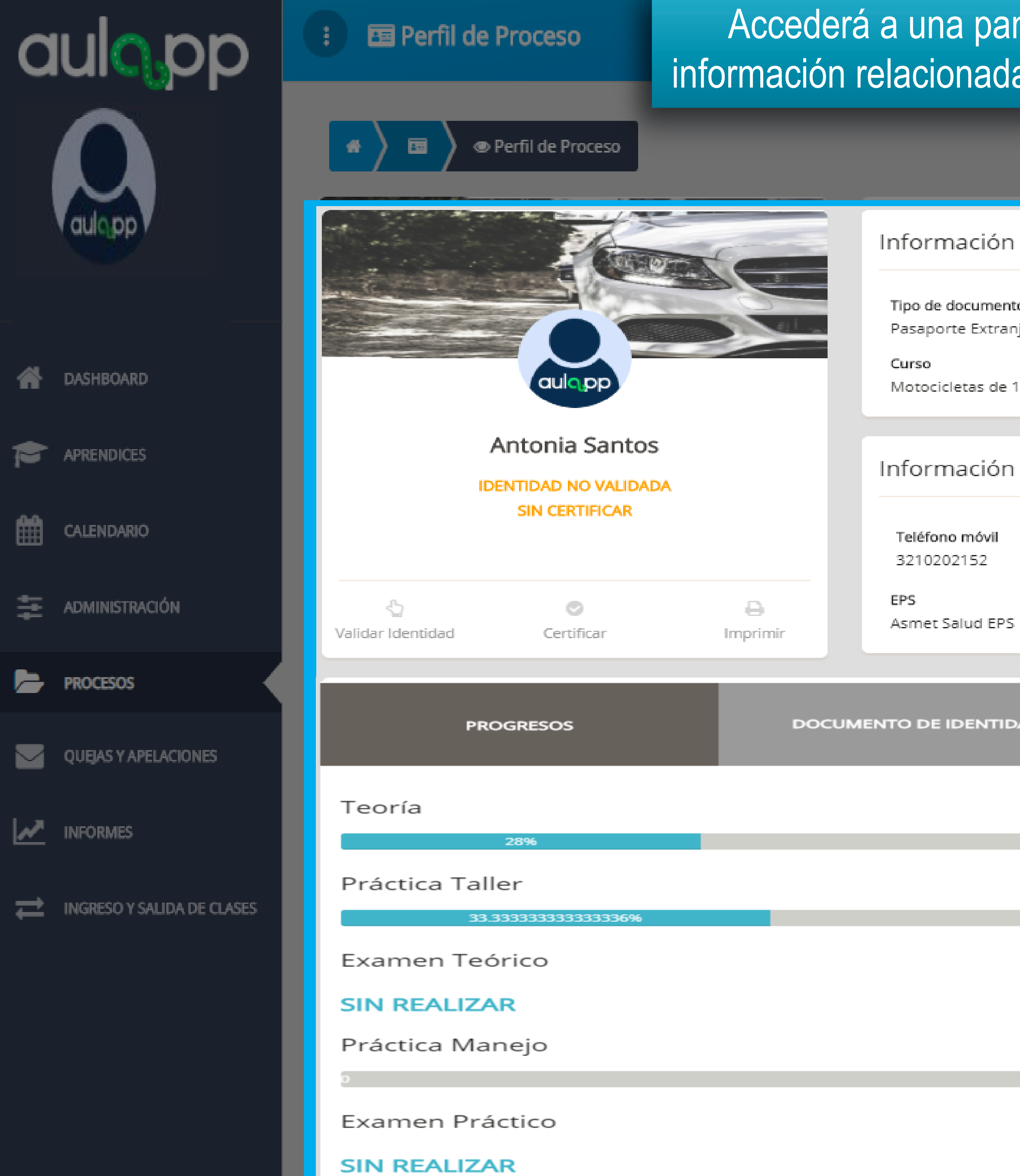

# Accederá a una pantalla donde se mostrará toda la información relacionada del aprendiz de manera detallada.

| del Usuario |                                                                   |                                                             |                                        |
|-------------|-------------------------------------------------------------------|-------------------------------------------------------------|----------------------------------------|
| o<br>jero   | Número de documento<br>201510113                                  | Correo elect<br>errorhuella:                                | rónico<br>s@yahoo.es                   |
| 25 cc       |                                                                   | Estado<br>En curso                                          |                                        |
| de contacto |                                                                   |                                                             |                                        |
|             | Teléfono fijo<br>31021251<br>Contacto de emergencia<br>Juan Perez | Dirección de<br>Calle 21 # 12<br>Teléfono del<br>3021515021 | residencia<br>2-03<br>contacto<br>1    |
|             |                                                                   |                                                             |                                        |
| AD          | HISTORIAL                                                         |                                                             | PAGOS                                  |
|             |                                                                   |                                                             | <mark>Ver más detalle</mark><br>7/25 h |
|             |                                                                   | _                                                           | Ver más detalle<br>1/3 h               |
|             |                                                                   |                                                             | <b>Ver más detalle</b><br>SIN REALIZAR |
|             |                                                                   |                                                             | Ver más detalle<br>0/8 h               |
|             |                                                                   |                                                             | Ver más detalle                        |
|             |                                                                   |                                                             | SIN REALIZAR                           |

🕜 Ayuda 🛛 🛃 Salir

| a            | ulopp                      | ID                | Antonia Santos<br>Entidad no validada<br>Sin certificar |                      | Información<br>Teléfono móvil<br>3210202152 |
|--------------|----------------------------|-------------------|---------------------------------------------------------|----------------------|---------------------------------------------|
| *            | DASHBÓARD                  | Validar Identidad | Certificar                                              | <b>B</b><br>Imprimir | EPS<br>Asmet Salud EPS                      |
| Þ            | APRENDIČEŠ                 |                   |                                                         |                      |                                             |
| ₩            | CALENDARIO                 | PRO               | OGRESOS                                                 | DOC                  | UMENTO DE IDENTID                           |
| ##           | Administración             | Teoría            |                                                         |                      | Haga                                        |
| Þ            | PROCESOS                   |                   | 28%                                                     |                      |                                             |
| $\mathbf{M}$ | QUEJAS Y APELACIÓNES       | Práctica Tall     | er                                                      |                      |                                             |
| <u>~</u>     | INFORMES                   | Examen Teć        | orico                                                   |                      |                                             |
| ₽            | INGRESO Y SALIDA DE CLASES | SIN REALIZA       | R                                                       |                      |                                             |
|              |                            | Práctica Ma       | neio                                                    |                      |                                             |
|              |                            | T Tactica Ma      | nejo                                                    |                      |                                             |
|              |                            | Examen Prá        | ctico<br>R                                              |                      |                                             |

## de contacto

| 1 |
|---|
|   |
|   |
|   |
|   |
|   |
|   |
|   |
|   |
|   |
|   |
|   |

| aulopp                     | aulopp                                                    | Curso<br>Motocicletas de 12                                 |
|----------------------------|-----------------------------------------------------------|-------------------------------------------------------------|
|                            | Antonia Santos<br>Identidad no validada<br>SIN CERTIFICAR | Información d                                               |
| DASHBOARD                  | Validar Identidad Certificar Imprir                       | Visualiza<br>cada clase                                     |
| APRENDICES                 | PROGRESOS                                                 | DOCUMENTO DE IDENTIDA                                       |
| CALENDARIO                 | Teoría                                                    |                                                             |
| PROCESOS                   | 28%<br>Práctica Taller                                    | Fecha No. H<br>Nov. 04 2018<br>Jun. 06 2019<br>Nov. 04 2018 |
| QUEJAS Y APELACIONES       | 33.333333333333336%<br>Examen Teórico                     | May. 13 2019<br>Feb. 03 2019                                |
| INGRESO Y SALIDA DE CLASES | SIN REALIZAR                                              |                                                             |
|                            | Práctica Manejo                                           |                                                             |
|                            | Examen Práctico                                           |                                                             |
|                            | SINKLALIZAR                                               |                                                             |

| Sec. | $C \subset C$ |
|------|---------------|
| -21  | Sec. 201      |
|      |               |

Estado

En curso

## de contacto

| rá la<br>vist             | a informac<br>a por el a                                                   | ión de<br>prendiz. <sup>rencia</sup> | Dire<br>Calle<br>Telé<br>302 | ción de residencia<br>21 # 12-03<br>fono del contacto<br>1515021                                                  |
|---------------------------|----------------------------------------------------------------------------|--------------------------------------|------------------------------|----------------------------------------------------------------------------------------------------|
| AD                        |                                                                            | HISTORIAL                            |                              | PAGOS                                                                                                    |
| Тес                       | oría: A1                                                                   | 27/05/2020 16:49                     |                              | Ver más detalle                                                                                                   |
| loras<br>1<br>2<br>1<br>2 | Nombre Clase<br>Clase Teoría 1<br>Clase Teoría 6<br>asdfgjsfgj<br>prueba01 | No. Temas<br>3<br>2<br>3<br>4        |                              | <ul> <li>7/25 h</li> <li>Ver más detalle</li> <li>1/3 h</li> <li>Ver más detalle</li> <li>SIN REALIZAR</li> </ul> |
|                           |                                                                            |                                      |                              | Ver más detalle<br>0/8 h<br>Ver más detalle<br>SIN REALIZAR                                                       |

# Información importante

Para los centros de nivel 3 el proceso de búsqueda se realiza de la misma manera, sin embargo se listarán también los resultados de los aprendices que están inscritos a un curso de instrucción como se muestra a continuación.

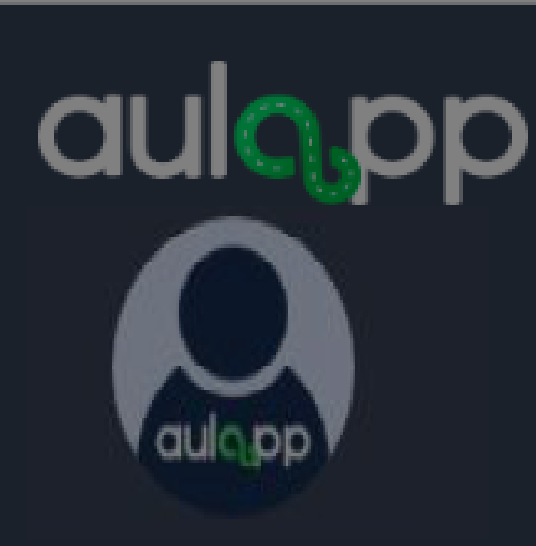

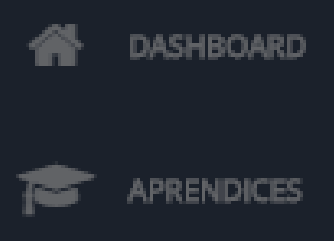

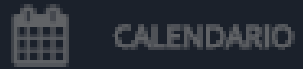

ADMINISTRACIÓN <u>.</u>

PROCESOS

ニ

INFORMES

INGRESO Y SALIDA DE CLASES

QUEJAS Y APELACIONES

Buscar Por \*

Documento

## Licencias de Conducción

| FECHA INICIO        | DOCUMENTO  | NOM                | Busc              |
|---------------------|------------|--------------------|-------------------|
| 2018-02-19 02:29 PM | 105680222  | jose lu            | P                 |
| 2018-02-19 02:57 PM | 105680222  | jose lu            |                   |
| 2018-02-15 03:06 PM | 1056802655 | jose lu            |                   |
| 2018-02-15 03:06 PM | 1056802655 | jose luis grijalba | Automóviles serv  |
| 2018-02-15 03:09 PM | 1056802655 | jose luis grijalba | Motocicletas de 1 |

## Licencias de Instrucción

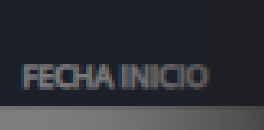

2018-02-24 01:19 PI

Al finalizar la búsqueda visualizará una ventana indicando el número de resultados para cada tipo de proceso de Conducción e Instrucción, para salir de la ventana haga clic en el botón "Aceptar" o fuera de esta.

25 cc -

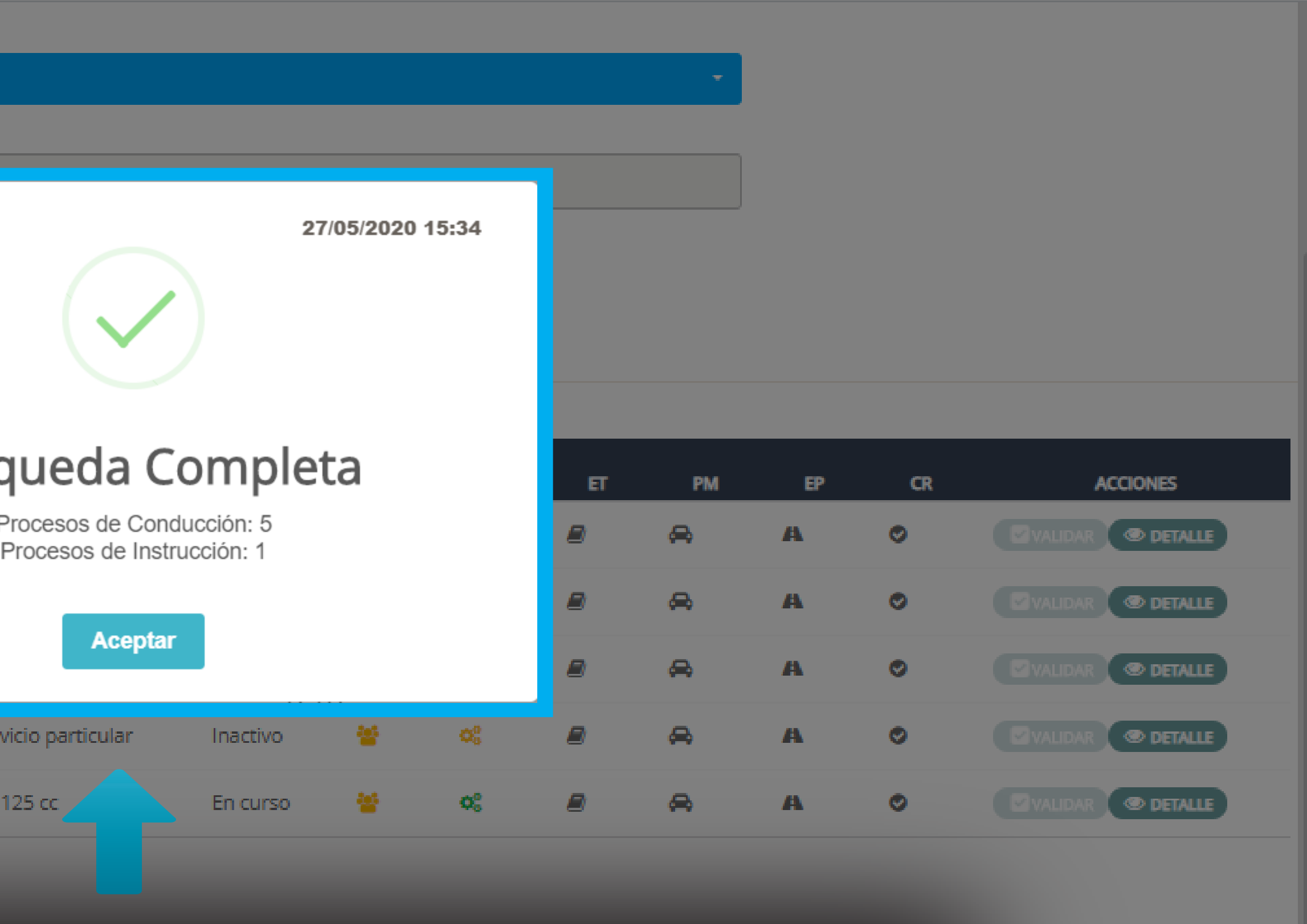

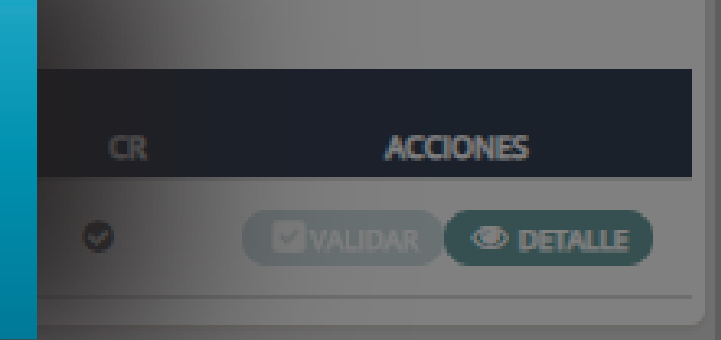

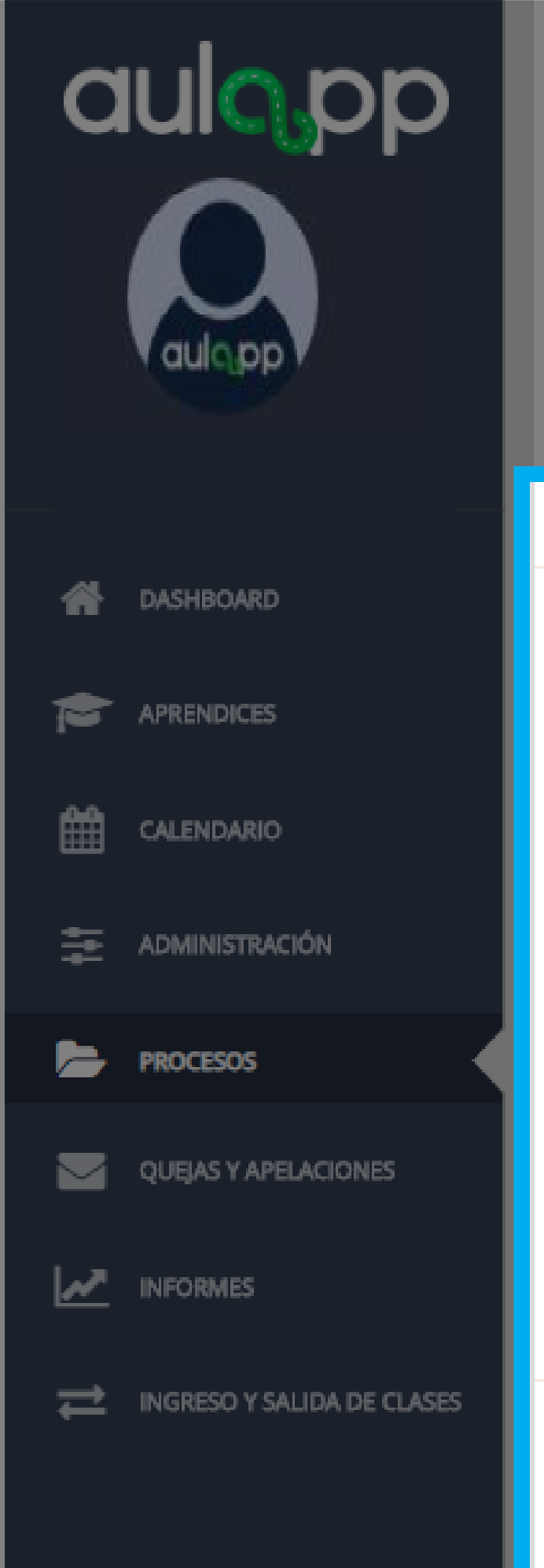

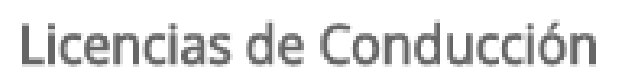

| FECHA INICIO        | DOCUMENTO  | NOMBRE             | CURSO                           | ESTADO   | TE | PT          | ET | РМ | EP | CR | ACCIONES           |
|---------------------|------------|--------------------|---------------------------------|----------|----|-------------|----|----|----|----|--------------------|
| 2018-02-19 02:29 PM | 105680222  | jose luis juan     | Motocicletas de más de 125 cc   | En curso | *  | 0           |    | ₽  | A  | 0  | Validar @ Detalle  |
| 2018-02-19 02:57 PM | 105680222  | jose luis juan     | Motocicletas de 125 cc          | En curso | *  | 00          | 2  | 8  | A  | •  | VALIDAR @ DETALLE  |
| 2018-02-15 03:06 PM | 1056802655 | jose luis grijalba | Motocicletas de más de 125 cc   | Inactivo | *  | •           | 2  | 8  | A  | •  | VALIDAR OD DETALLE |
| 2018-02-15 03:06 PM | 1056802655 | jose luis grijalba | Automóviles servicio particular | Inactivo | *  | <b>0</b> \$ | 2  | ⇔  | A  | ۲  | VALIDAR @ DETALLE  |
| 2018-02-15 03:09 PM | 1056802655 | jose luis grijalba | Motocicletas de 125 cc          | En curso | *  | 00          | 2  | ⇔  | A  | ۲  | VALIDAR @ DETALLE  |

## Licencias de Instrucción

| FECHA INICIO        | DOCUMENTO    | NOMBRE                       | CURSO                       |
|---------------------|--------------|------------------------------|-----------------------------|
| 2018-02-24 01:19 PM | 105680265555 | PLINIO JOSE GRIJALBA RAMIREZ | Instructor - Motocicletas o |

A continuación, se mostrarán dos listas con el o los resultados, adicional la información básica de cada uno de ellos con una serie de iconos que indican el progreso y la opción de acceder al detalle de cada aprendiz.

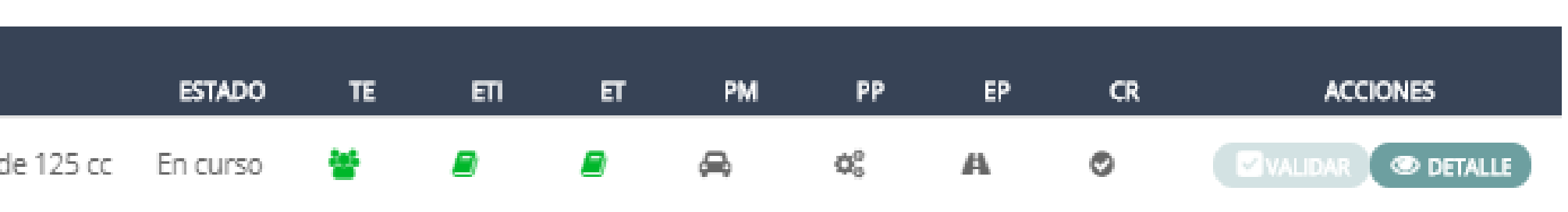

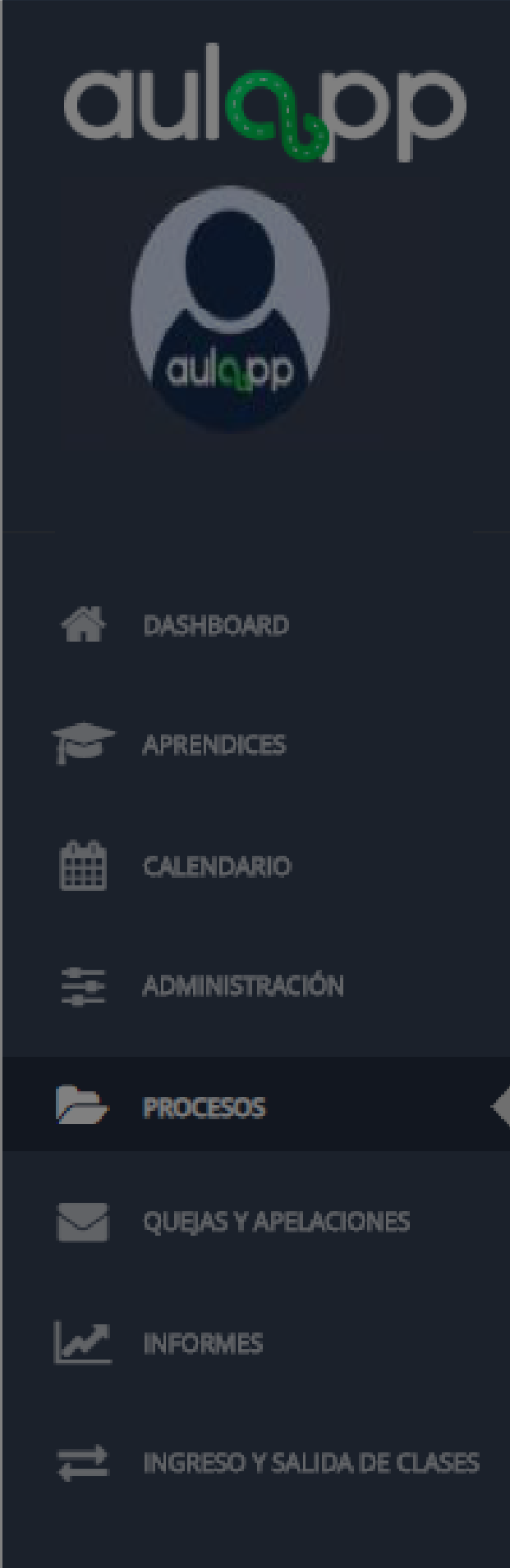

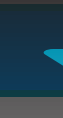

## Licencias de Conducción

| FECHA INICIO        | DOCUMENTO      | NOMBRE               | CURSO                    |              |
|---------------------|----------------|----------------------|--------------------------|--------------|
| 2018-02-19 02:29 PM | 105680222      | jose luis juan       | Motocicletas de más d    | e 125 cc     |
| 2018-02-19 02:57 PM | 105680222      | jose luis juan       | Motocicletas de 125 co   |              |
| 2018-02-15 03:06 PM | 1056802655     | jose luis grijalba   | Motocicletas de más d    | e 125 cc     |
| 2018-02-15 03:06 PM | 1056802655     | jose luis grijalba   | Automóviles servicio p   | articular    |
| 2018-02-15 03:09 PM | 1056802655     | jose luis grijalba   | Motocicletas de 125 co   |              |
| Lice                | ncias de Instr | ucción               |                          |              |
|                     |                |                      |                          |              |
| FECHA INICIO        | DOCUMENTO      | NOMBRE               | CURSO                    |              |
| 2018-02-24 01:19 PM | 105680265555   | PLINIO JOSE GRIJALBA | RAMIREZ Instructor - Mot | tocicletas o |

La lista superior muestra los aprendices de licencia de conducci<sup>1</sup>n y el detallado de cada uno de ellos tal como se explica anteriormente en las p¨ginas 12 a la 21.

### TE ESTADO PT ET PM EP CR ACCIONES O DETALLE æ ۲ En curso 02 A 👁 DETALLE æ Ø 02 A En curso 💿 DETALLE 02 æ 0 A Inactivo æ A ۲ 🔍 DETALLE -02 Inactivo 🖉 DETALLE æ A ۲ En curso ESTADO ACCIONES TE ETI ET PM PP EP CR Votocicletas de 125 cc B 8 Ø DETALLE $\mathbf{Q}_{a}^{0}$ A En curso

© 2020, AULAPP

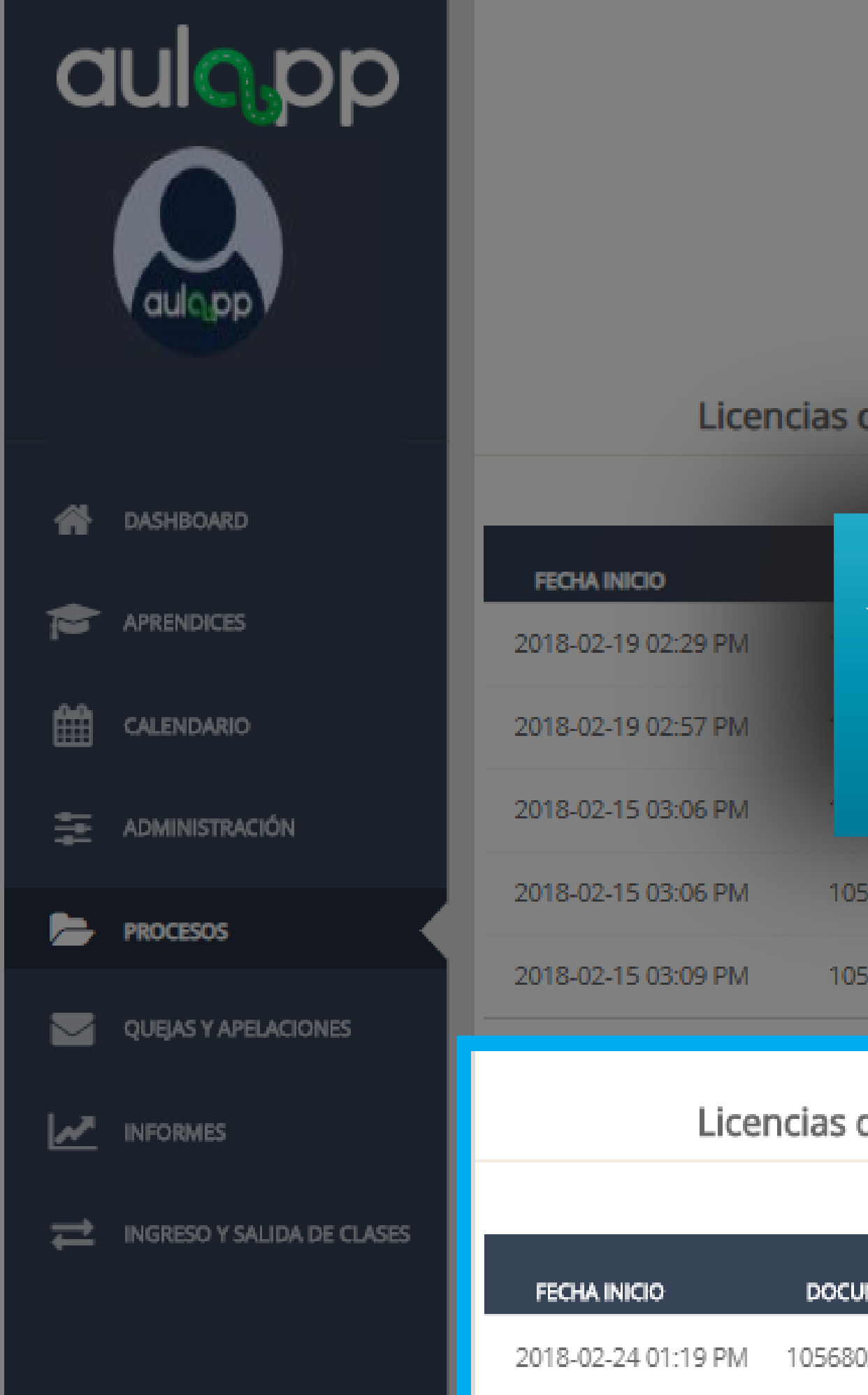

|                | Buscar Por *         |              |                       |
|----------------|----------------------|--------------|-----------------------|
|                | Documento            |              |                       |
|                |                      |              |                       |
|                | 10568                |              |                       |
|                |                      |              |                       |
|                |                      | Buscar       |                       |
| le Conducción  |                      |              |                       |
|                |                      |              |                       |
| En la lista ir | nferior se muestra e | el o los res | ultados de los apre   |
| icencia de i   | nstrucci1n adicion   | al la inform | naci1n h"sica de ca   |
|                |                      |              |                       |
| ellos con u    | ina serie de iconos  | que indica   | in el progreso y la c |
|                |                      |              |                       |

| 2018-02-15 03:06 PM | 1056802655 | jose luis grijalba | Automóviles servicio particular |
|---------------------|------------|--------------------|---------------------------------|
| 2018-02-15 03:09 PM | 1056802655 | jose luis grijalba | Motocicletas de 125 cc          |

## Licencias de Instrucción

| FECHA INICIO        | DOCUMENTO    | NOMBRE                       | CURSO                        |
|---------------------|--------------|------------------------------|------------------------------|
| 2018-02-24 01:19 PM | 105680265555 | PLINIO JOSE GRIJALBA RAMIREZ | Instructor - Motocicletas de |

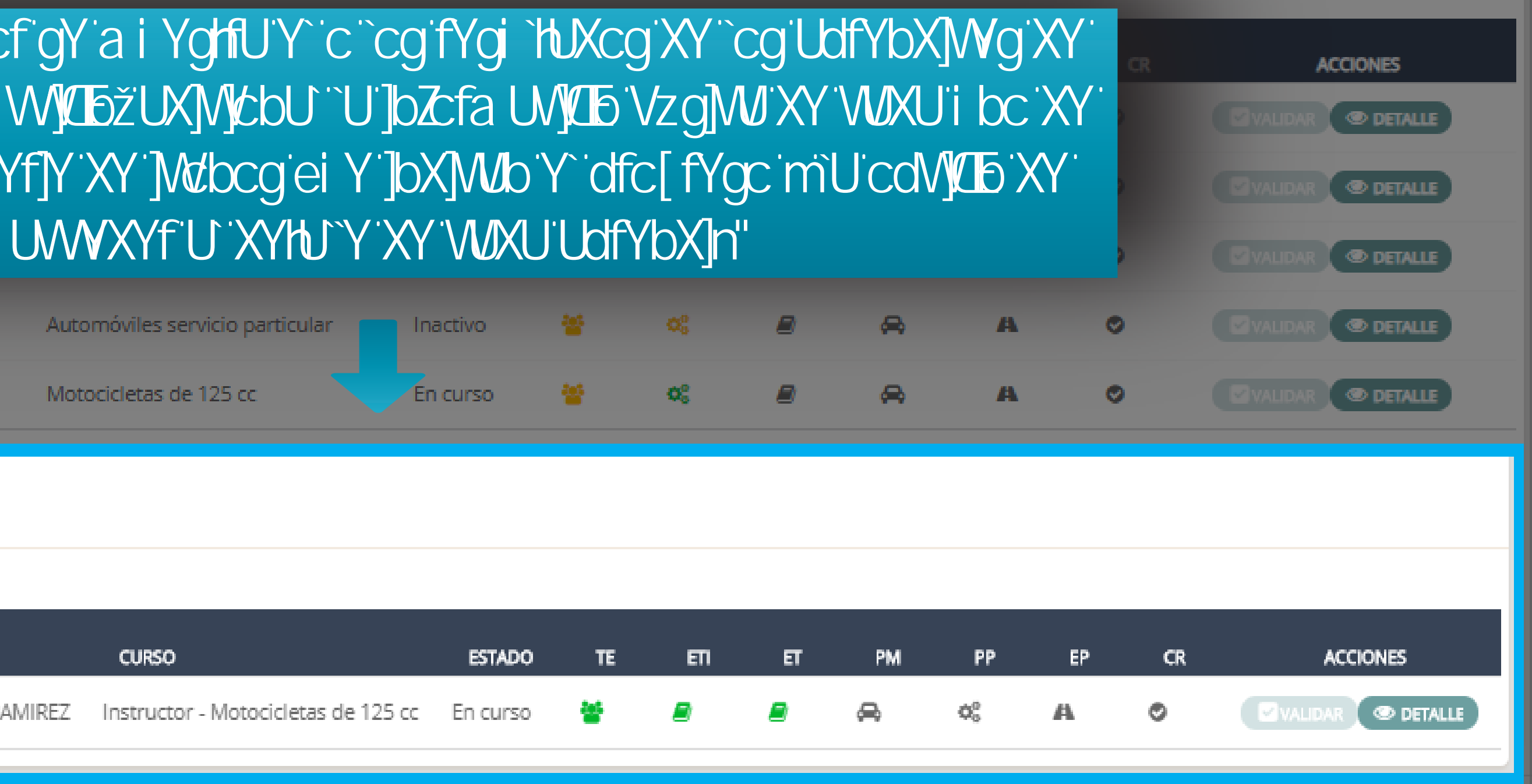

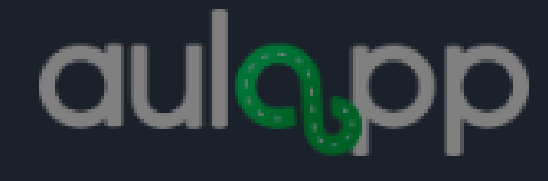

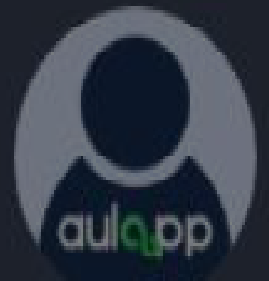

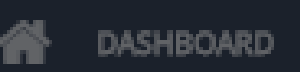

APRENDICES

CALENDARIO

\Xi ADMINISTRACIÓN

PROCESOS

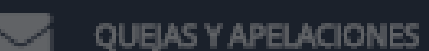

INGRESO Y SALIDA DE CLASES

| Buscar Por * |
|--------------|
| Documento    |
|              |
| 10568        |
|              |
|              |

## Licencias de Conducción

| FECHA INICIO        | DOCUMENTO  | NOMBRE             | CURSO                           |
|---------------------|------------|--------------------|---------------------------------|
| 2018-02-19 02:29 PM | 105680222  | jose luis juan     | Motocicletas de más de 125 cc   |
| 2018-02-19 02:57 PM | 105680222  | jose luis juan     | Motocicletas de 125 cc          |
| 2018-02-15 03:06 PM | 1056802655 | jose luis grijalba | Motocicletas de más de 125 cc   |
| 2018-02-15 03:06 PM | 1056802655 | jose luis grijalba | Automóviles servicio particular |
| 2018-02-15 03:09 PM | 1056802655 | jose luis grijalba | Motocicletas de 125 cc          |

## Licencias de Instrucción

| FECHA INICIO        | DOCUMENTO    | NOMBRE                       | CURSO                       |
|---------------------|--------------|------------------------------|-----------------------------|
| 2018-02-24 01:19 PM | 105680265555 | PLINIO JOSE GRIJALBA RAMIREZ | Instructor - Motocicletas d |

En esta sección se mostrará el progreso en cada una de las etapas del curso las cuales están definidas por siglas:

TE: Teoría ETI: Examen teórico instructor ET: Examen Teórico PM: Práctica Manejo PP: Práctica pedagógica EP. Examen Práctico CR: Certificación

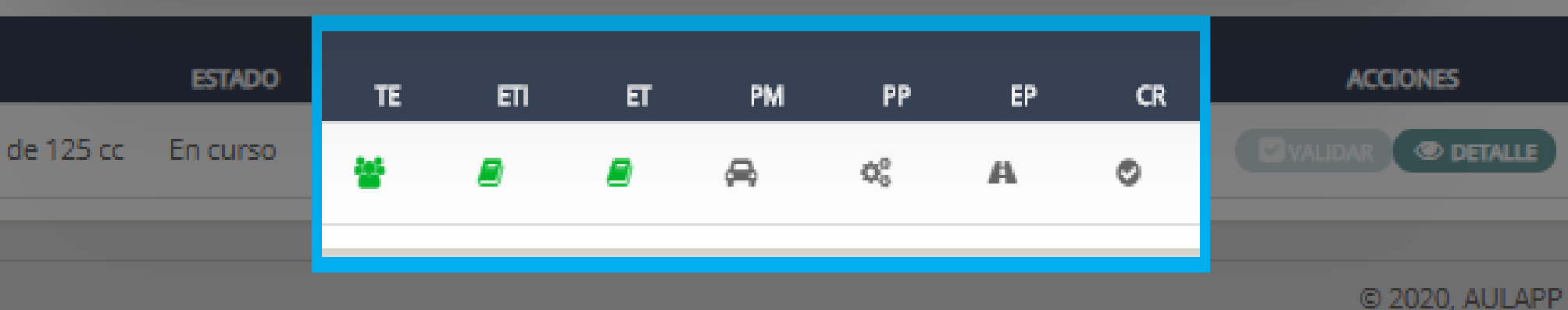

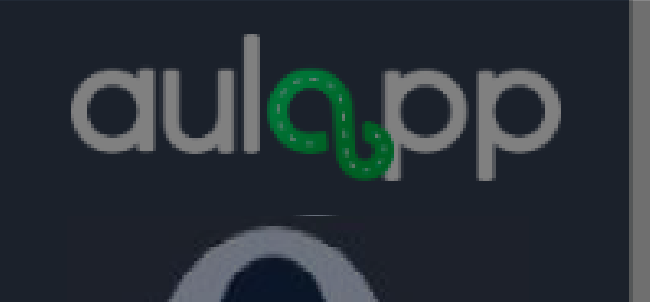

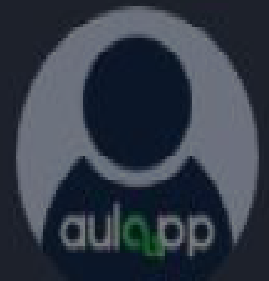

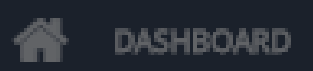

APRENDICES

Ê CALENDARIO

\Xi ADMINISTRACIÓN

PROCESOS

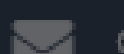

QUEJAS Y APELACIONES

INGRESO Y SALIDA DE CLASES ₽

| B | Buscar Por * |
|---|--------------|
|   | Documento    |
|   |              |
|   | 10568        |
|   |              |

|                     |                | Documer            | Documento -                     |                                                   |       |         |       | -      |        |        |                    |
|---------------------|----------------|--------------------|---------------------------------|---------------------------------------------------|-------|---------|-------|--------|--------|--------|--------------------|
|                     |                |                    |                                 |                                                   |       |         |       |        |        |        |                    |
|                     |                | 10568              | 10568                           |                                                   |       |         |       |        |        |        |                    |
|                     |                |                    |                                 |                                                   |       |         |       |        |        |        |                    |
|                     |                |                    |                                 | Buscar                                            |       |         |       |        |        |        |                    |
| Licenc              | ias de Conducc | ión                |                                 |                                                   |       |         |       |        |        |        |                    |
|                     |                |                    |                                 |                                                   |       |         |       |        |        |        |                    |
| FECHA INICIO        | DOCUMENTO      | NOMBRE             | CURSO                           | ESTADO                                            | TE    | РТ      | ET    | PM     | EP     | CR     | ACCIONES           |
| 2018-02-19 02:29 PM | 105680222      | jose luis juan     | Motocicletas de más de 125 cc   | En curso                                          |       |         | 8     | ⇔      | A      | ۲      | Øvalidar 👁 detalle |
| 2018-02-19 02:57 PM | 105680222      | jose luis juan     | Motocicletas de 125 cc          |                                                   |       |         |       |        |        |        |                    |
| 2018-02-15 03:06 PM | 1056802655     | jose luis grijalba | Motocicletas de más de 125 cc   | Los ico                                           | nos s | se pre  | senta | n en d | difere | ntes d | colores, de        |
| 2018-02-15 03:06 PM | 1056802655     | jose luis grijalba | Automóviles servicio particular | acuerdo                                           | con   | el esta | ado d | e cad  | a una  | de la  | is etapas del      |
| 2018-02-15 03:09 PM | 1056802655     | jose luis grijalba | Motocicletas de 125 cc          | curso como se explica en las p¨ginas 15, 16 y 17. |       |         |       |        |        |        |                    |

## Licencias de Instrucción

| FECHA INICIO        | DOCUMENTO    | NOMBRE                       | CURSO                       |
|---------------------|--------------|------------------------------|-----------------------------|
| 2018-02-24 01:19 PM | 105680265555 | PLINIO JOSE GRIJALBA RAMIREZ | Instructor - Motocicletas d |

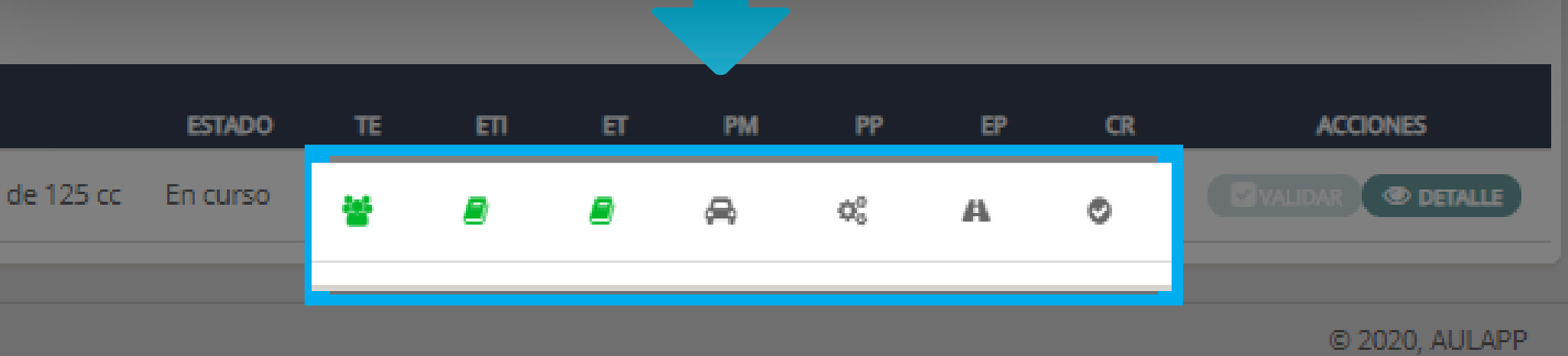

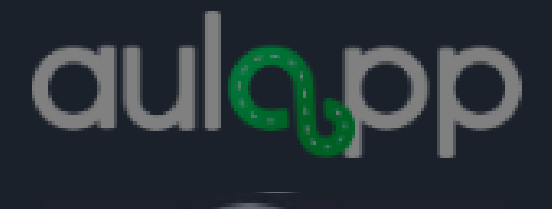

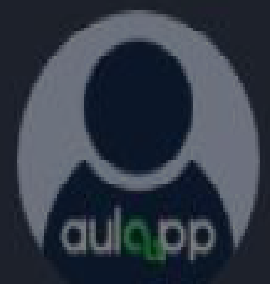

|      | Ph 4 (P) | i i me | 5. J. (*) | i i i i i |
|------|----------|--------|-----------|-----------|
| n 11 | una      | прч,   | AN IN     | w         |
|      |          |        |           |           |
|      |          |        |           |           |

APRENDICES

CALENDARIO

\Xi ADMINISTRACIÓN

PROCESOS

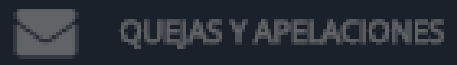

INGRESO Y SALIDA DE CLASES

Buscar Por \*
Documento
10568

## Licencias de Conducción

| FECHA INICIO        | DOCUMENTO  | NOMBRE             | CURSO                           | ESTADO   | TE | PT          | ET | РМ       | EP | CR | ACCIONES           |
|---------------------|------------|--------------------|---------------------------------|----------|----|-------------|----|----------|----|----|--------------------|
| 2018-02-19 02:29 PM | 105680222  | jose luis juan     | Motocicletas de más de 125 cc   | En curso | 쑵  | <b>O</b> 0  | 8  | \$       | A  | 0  | VALIDAR OPTALLE    |
| 2018-02-19 02:57 PM | 105680222  | jose luis juan     | Motocicletas de 125 cc          | En curso | 쑵  | 00          | 2  | 8        | A  | ۲  | VALIDAR OF DETALLE |
| 2018-02-15 03:06 PM | 1056802655 | jose luis grijalba | Motocicletas de más de 125 cc   | Inactivo |    | Φ0          | 8  | 8        | A  | ۲  | VALIDAR OF DETALLE |
| 2018-02-15 03:06 PM | 1056802655 | jose luis grijalba | Automóviles servicio particular | Inactivo | 쑵  | <b>O</b> 00 | 8  | 8        | A  | ۲  | VALIDAR OFTALLE    |
| 2018-02-15 03:09 PM | 1056802655 | jose luis grijalba | Motocicletas de 125 cc          | En curso | *  | <b>0</b> 0  | 8  | <b>A</b> | A  | •  |                    |

## Licencias de Instrucción

| FECHA INICIO        | DOCUMENTO    | NOMBRE                       | CURSO                        |
|---------------------|--------------|------------------------------|------------------------------|
| 2018-02-24 01:19 PM | 105680265555 | PLINIO JOSE GRIJALBA RAMIREZ | Instructor - Motocicletas de |

Buscar

Para acceder al detalle del aprendiz, haga clic en la opci<sup>1</sup>n óDETALLEô.

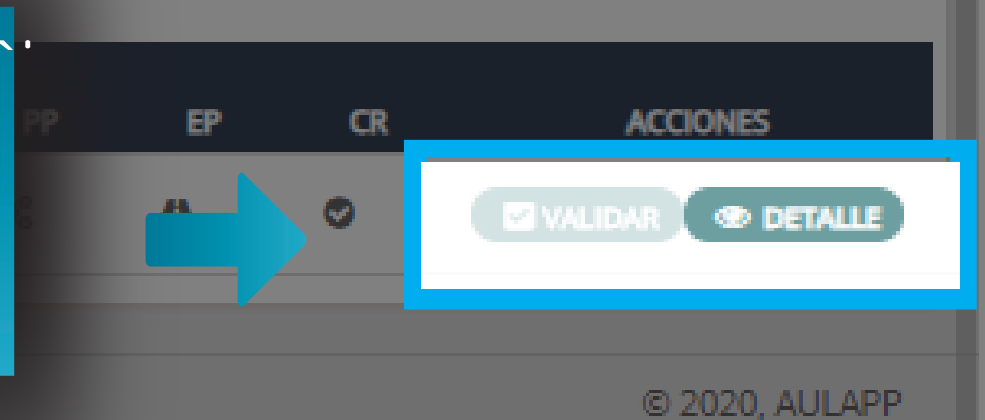

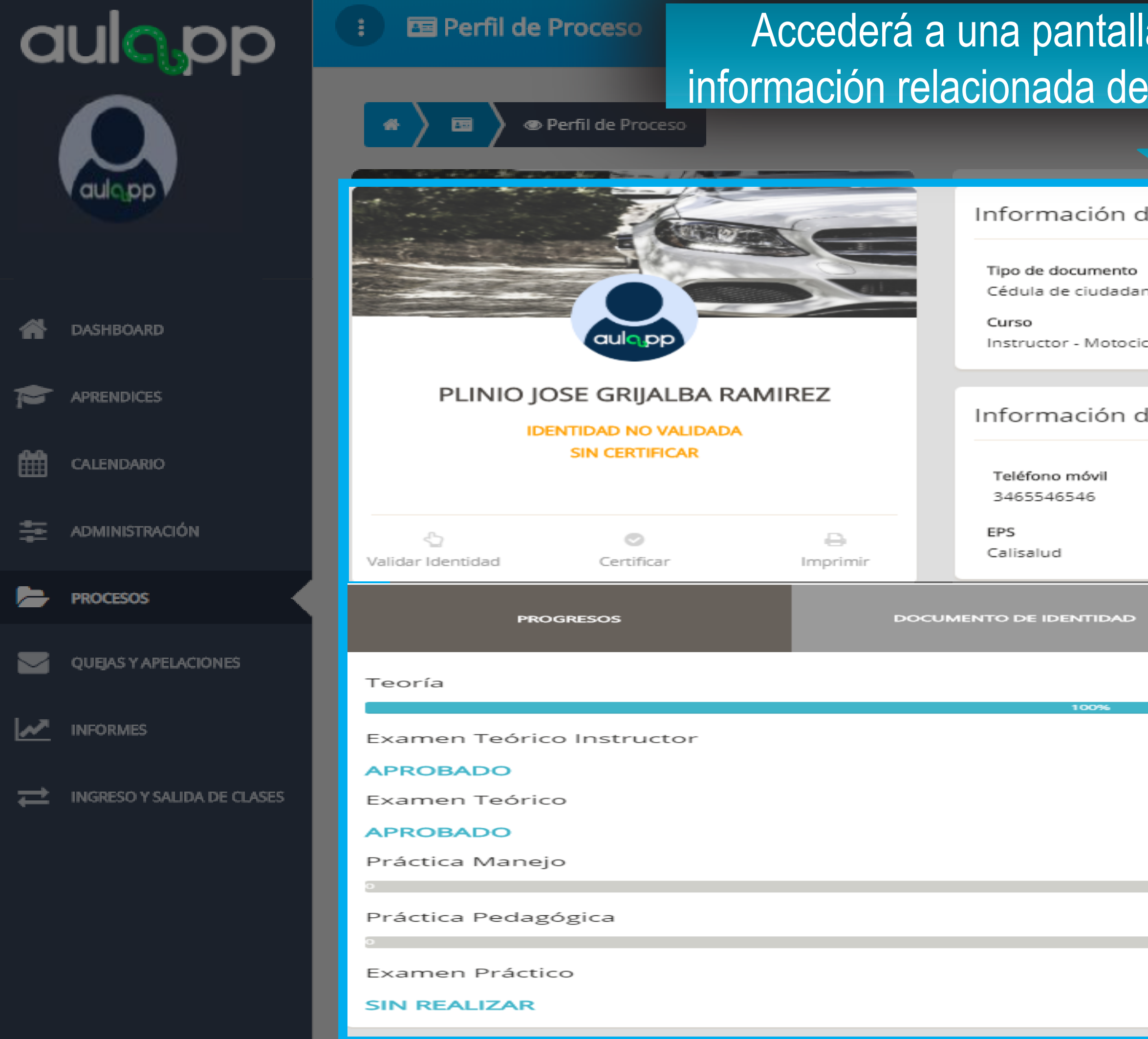

# Accederá a una pantalla donde se mostrará toda la información relacionada del aprendiz de manera detallada.

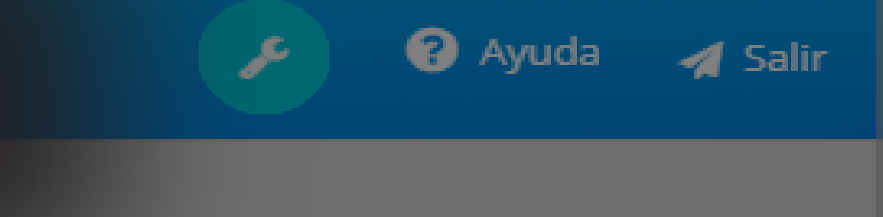

| lel Usuario      |                                     |                                |                                                                                                    |
|------------------|-------------------------------------|--------------------------------|----------------------------------------------------------------------------------------------------|
| nía              | Número de documento<br>105680265555 | Correo electró<br>pppramirez90 | nico<br>56@gmail.com                                                                                                    |
|                  |                                     | Estado                         | -                                                                                                    |
| cletas de 125 cc |                                     | En curso                       |                                                                                                    |
|                  |                                     |                                |                                                                                                    |
| le contacto      |                                     |                                |                                                                                                    |
|                  | Teléfono fijo                       | Dirección de re                | sidencia                                                                                                    |
|                  | 56546546                            | calle 124                      |                                                                                                    |
|                  | Contacto de emergencia              | Teléfono del co                | ontacto                                                                                                    |
|                  | Edgar Meneses                       | 5464654654                     |                                                                                                    |
|                  |                                     |                                |                                                                                                    |
|                  | HISTORIAL                           |                                | PAGOS                                                                                                    |
|                  |                                     |                                |                                                                                                    |
|                  |                                     |                                |                                                                                                    |
|                  |                                     |                                | /er más detalle                                                                                                    |
|                  |                                     |                                | <b>/er más detalle</b><br>90/90 h                                                                                                    |
|                  |                                     |                                | /er más detalle<br>90/90 h<br>/er más detalle                                                                                            |
|                  |                                     |                                | /er más detalle<br>90/90 h<br>/er más detalle<br>APROBADO                                                                                |
|                  |                                     |                                | /er más detalle<br>90/90 h<br>/er más detalle<br>APROBADO<br>/er más detalle                                                             |
|                  |                                     |                                | Ver más detalle<br>20/90 h<br>Ver más detalle<br>APROBADO<br>Ver más detalle<br>APROBADO                                                 |
|                  |                                     |                                | Ver más detalle<br>20/90 h<br>Ver más detalle<br>APROBADO<br>Ver más detalle<br>APROBADO                                                 |
|                  |                                     |                                | Ver más detalle<br>20/90 h<br>Ver más detalle<br>APROBADO<br>Ver más detalle<br>APROBADO<br>Ver más detalle                              |
|                  |                                     |                                | Ver más detalle<br>20/90 h<br>Ver más detalle<br>APROBADO<br>Ver más detalle<br>APROBADO<br>Ver más detalle<br>0/36 h                    |
|                  |                                     |                                | Ver más detalle<br>20/90 h<br>Ver más detalle<br>APROBADO<br>Ver más detalle<br>APROBADO<br>Ver más detalle<br>0/36 h<br>Ver más detalle |
|                  |                                     |                                | Ver más detalle<br>20/90 h<br>Ver más detalle<br>APROBADO<br>Ver más detalle<br>APROBADO<br>Ver más detalle<br>0/36 h<br>Ver más detalle |

| aula             | pp                  | a                                           | ulqpp                         |          | Instructor - Moto              |
|------------------|---------------------|---------------------------------------------|-------------------------------|----------|--------------------------------|
| aulopp           |                     | PLINIO JOSE G<br>Identida<br>Sin (          | Información<br>Teléfono móvil |          |                                |
| APRENDICES       |                     |                                             | 0                             | •        | 3465546546<br>EPS<br>Calisalud |
|                  | Validar lo          | PROGRESC                                    | ertificar                     | Imprimir | DCUMENTO DE IDENTIDAI          |
|                  | Teoría              | a                                           |                               |          | 100%                           |
|                  | CIONES Exam         | en Teórico Ins<br><b>BADO</b><br>en Teórico | structor                      |          |                                |
| ➡ INGRESO Y SALI | DA DE CLASES Prácti | <b>BADO</b><br>ica Manejo                   |                               |          |                                |
|                  | Prácti              | ica Pedagógica                              | Э                             |          |                                |
|                  | Exam<br>SIN R       | en Práctico<br>EALIZAR                      |                               |          |                                |

| cicletas de 125 cc |                                 | Estado                                                                                                   |  |
|--------------------|---------------------------------|----------------------------------------------------------------------------------------------------|--|
|                    |                                 |                                                                                                    |  |
|                    |                                 |                                                                                                    |  |
| de contacto        |                                 |                                                                                                    |  |
|                    |                                 |                                                                                                    |  |
|                    | Teléfono fijo                   | Dirección de residencia                                                                                  |  |
|                    | 56546546                        | calle 124                                                                                                |  |
|                    | Contacto do omorgonsia          | Toléfono del contacto                                                                                    |  |
|                    | Edgar Monoros                   |                                                                                                    |  |
|                    | Eugar Merreses                  | 5404054054                                                                                               |  |
|                    |                                 |                                                                                                    |  |
| >                  | HISTORIAL                       | PAGOS                                                                                                    |  |
| Haga cli<br>"Ver m | c en la opción<br>nás detalle". | Ver más detalle                                                                                          |  |
|                    |                                 | 90/90 h                                                                                                  |  |
|                    |                                 | Ver más detalle                                                                                          |  |
|                    |                                 | APROBADO                                                                                                 |  |
|                    |                                 |                                                                                                    |  |
|                    |                                 | Ver más detalle                                                                                          |  |
|                    |                                 | Ver más detalle<br>APROBADO                                                                              |  |
|                    |                                 | Ver más detalle<br>APROBADO<br>Ver más detalle                                                           |  |
|                    |                                 | Ver más detalle<br>APROBADO<br>Ver más detalle<br>0/36 h                                                 |  |
|                    |                                 | Ver más detalle<br>APROBADO<br>Ver más detalle<br>0/36 h<br>Ver más detalle                              |  |
|                    |                                 | Ver más detalle<br>APROBADO<br>Ver más detalle<br>0/36 h<br>Ver más detalle                              |  |
|                    |                                 | Ver más detalle<br>APROBADO<br>Ver más detalle<br>0/36 h<br>Ver más detalle<br>0/24 h                    |  |
|                    |                                 | Ver más detalle<br>APROBADO<br>Ver más detalle<br>0/36 h<br>Ver más detalle<br>0/24 h<br>Ver más detalle |  |

| aulopp                                               |                           | aulapp                                                   |       | Curso                                        | or - Moto                |
|------------------------------------------------------|---------------------------|----------------------------------------------------------|-------|----------------------------------------------|--------------------------|
| aulopp                                               | PLINIO JO                 | OSE GRIJALBA RA<br>Entidad no validada<br>Sin certificar | MIREZ | Inform<br>Visualiz<br>clase vis              | iación<br>zará<br>sta po |
| APRENDICES                                           | Validar Identidad         | Ø                                                        |       | EPS                                          | d                        |
| CALENDARIO                                           | PRC                       | GRESOS                                                   |       |                                              |                          |
| <ul> <li>ADMINISTRACIÓN</li> <li>PROCESOS</li> </ul> | Teoría                    |                                                          |       | Fecha<br>Nov. 04 2018<br>Jun. 06 2019        | No. Ho                   |
| QUEJAS Y APELACIONES                                 | Examen Teóric<br>APROBADO | o Instructor                                             |       | Nov. 04 2018<br>May. 13 2019<br>Feb. 03 2019 |                          |
| INFORMES                                             | Examen Teóric<br>APROBADO | 0                                                        |       |                                              |                          |
|                                                      | Práctica Manej            | 0                                                        |       |                                              |                          |
|                                                      | Práctica Pedag            | ógica                                                    |       |                                              |                          |
|                                                      | Examen Práctio            | co                                                       |       |                                              |                          |
|                                                      | SIN REALIZAR              |                                                          |       |                                              |                          |

|                                  |                        | Estado                  |
|----------------------------------|------------------------|-------------------------|
| ocicletas de 125 cc              |                        | En curso                |
|                                  |                        |                         |
| i de contacto                    |                        |                         |
| la informaciór                   | n de cada              |                         |
| or el aprendiz instructor.       |                        | Dirección de residencia |
|                                  |                        | calle 124               |
|                                  | Contacto de emergencia | Teléfono del contacto   |
|                                  | Edgar Meneses          | 5464654654              |
|                                  | 1                      |                         |
|                                  | 27/05/2020 16:49       | PAGOS                   |
| Teoría: A1                       |                        |                         |
| Ioras Nombre Clase               | No. Temas              |                         |
| 2 Clase Teoría 1                 | 3                      | 90/90 h                 |
| 1 Clase Teoría 6<br>2 asdfoisfoi | 2                      | Ver más detalle         |
| 1 prueba01                       | 4                      | APROBADO                |
|                                  |                        | Ver más detalle         |
| Aceptar                          |                        | APROBADO                |
|                                  |                        | Ver más detalle         |
|                                  |                        | 0/36 h                  |
|                                  |                        | Ver más detalle         |
|                                  |                        | 0/24 h                  |
|                                  |                        | Ver más detalle         |
|                                  |                        | SIN REALIZAR            |

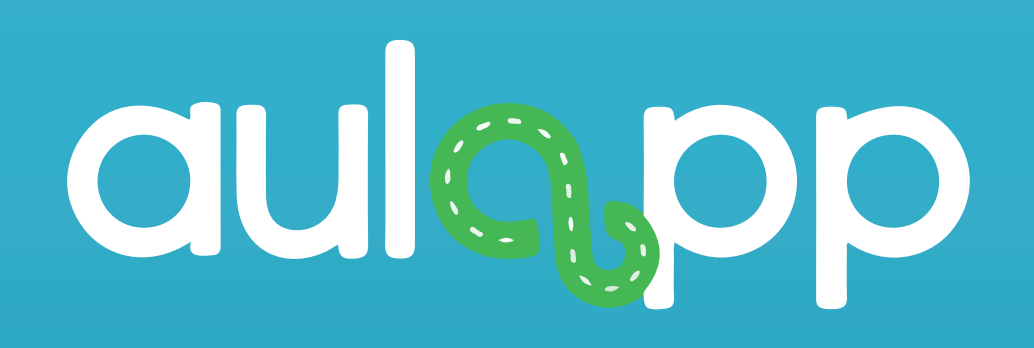

# Consulta de temas realizados y no realizados por el aprendiz.

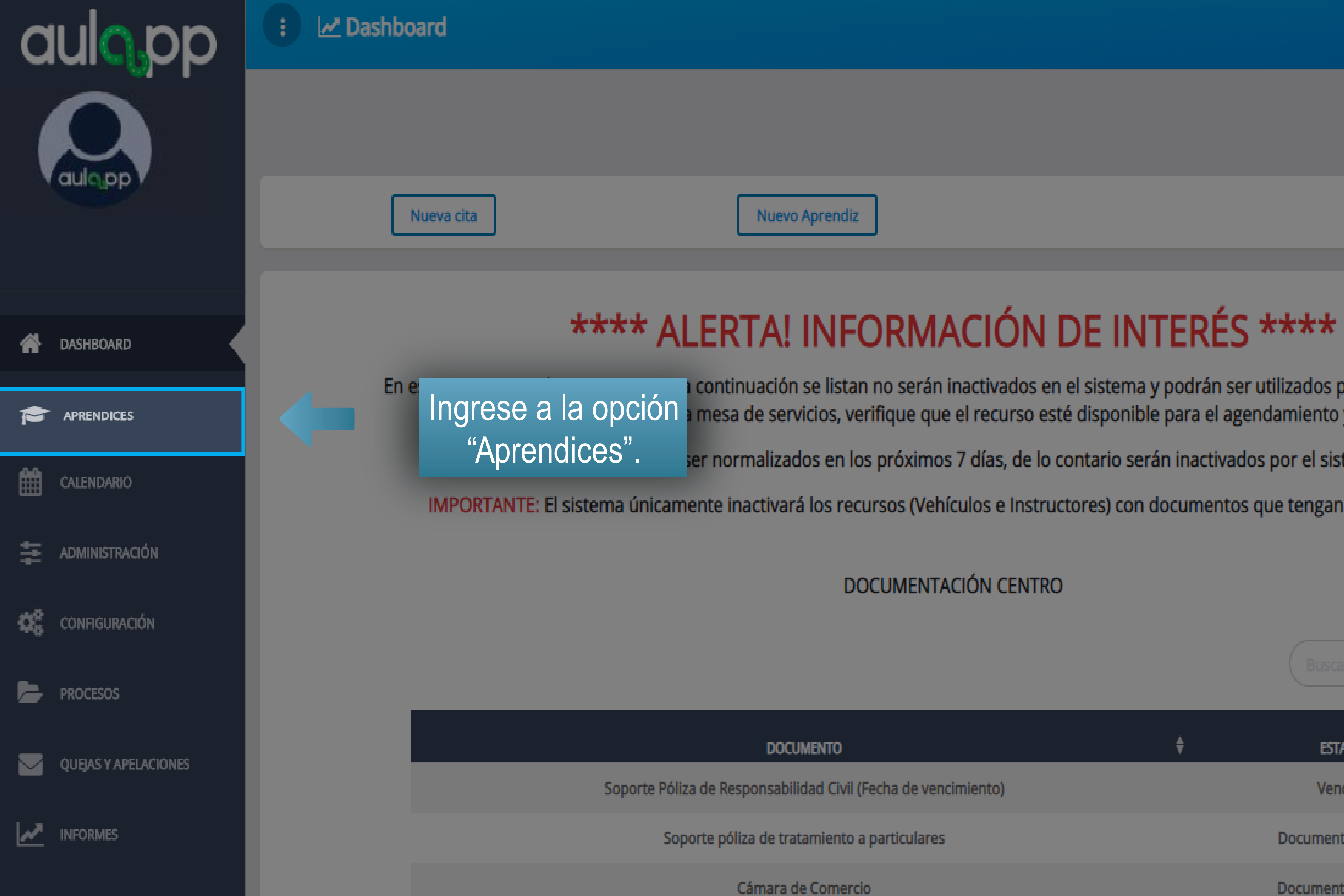

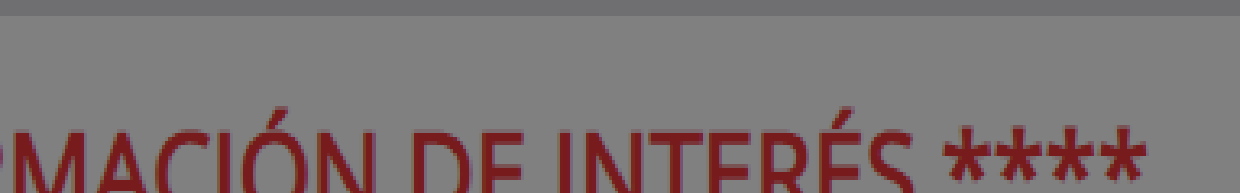

continuación se listan no serán inactivados en el sistema y podrán ser utilizados por el Centro. Por favor mesa de servicios, verifique que el recurso esté disponible para el agendamiento y utilización.

Ayuda

🛛 🖌 Salir

ser normalizados en los próximos 7 días, de lo contario serán inactivados por el sistema.

IMPORTANTE: El sistema únicamente inactivará los recursos (Vehículos e Instructores) con documentos que tengan fechas vencidas.

DOCUMENTACIÓN CENTRO

|                 | ÷ | ESTADO            | ŧ |
|-----------------|---|-------------------|---|
| de vencimiento) |   | Vencida           |   |
| iculares        |   | Documento Dañado  |   |
|                 |   | Documento Erróneo |   |

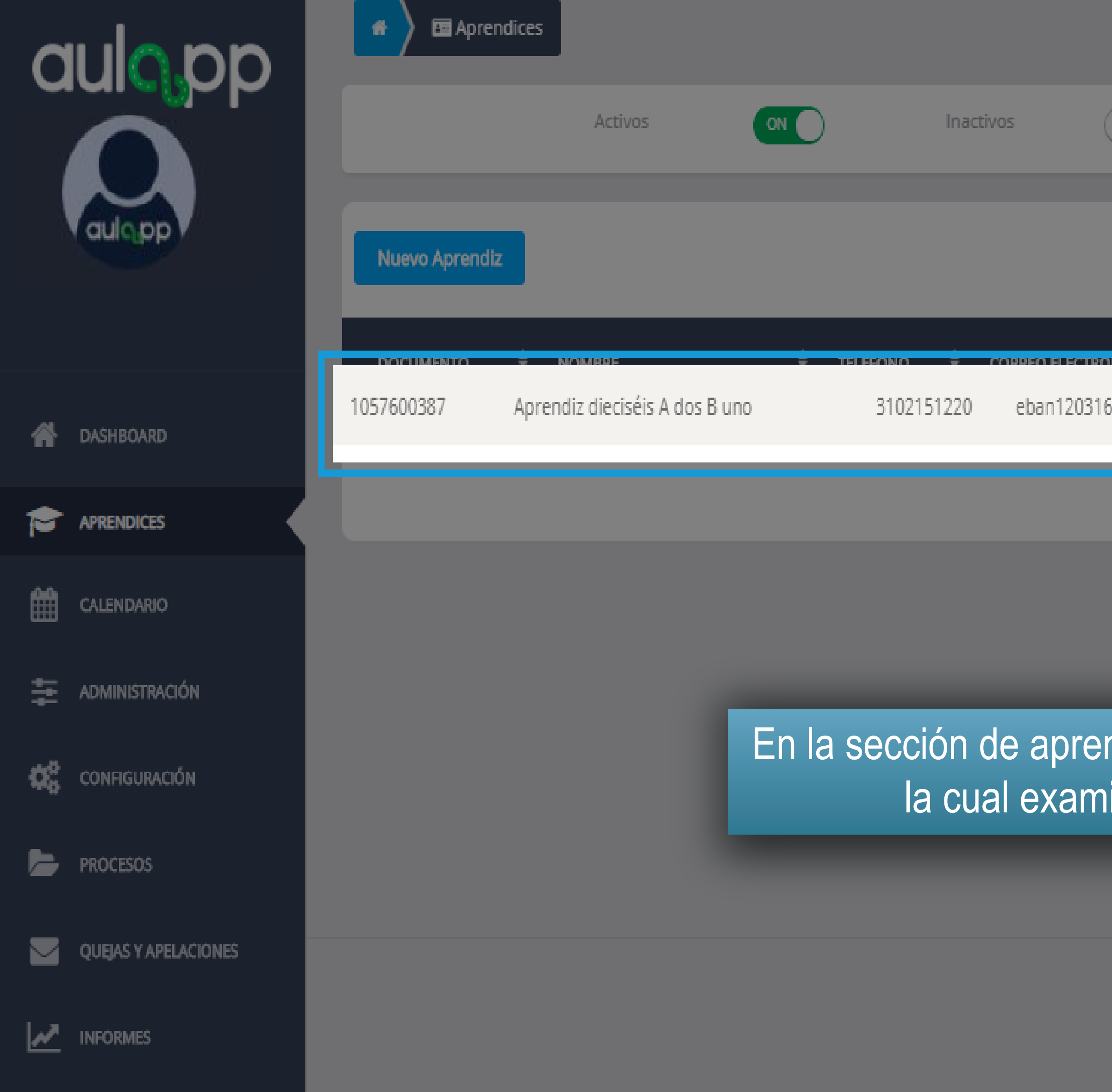

| OFF         | Certificados | OFF |            |                     |
|-------------|--------------|-----|------------|---------------------|
|             |              |     | 1057600381 |                     |
| i@yahoo.com | CEA ADRIÁN   |     |            | THE DETAILS BETAILS |
|             |              |     |            |                     |

En la sección de aprendices seleccione la persona de la cual examinará los temas vistos.

© 2020, AULAPP

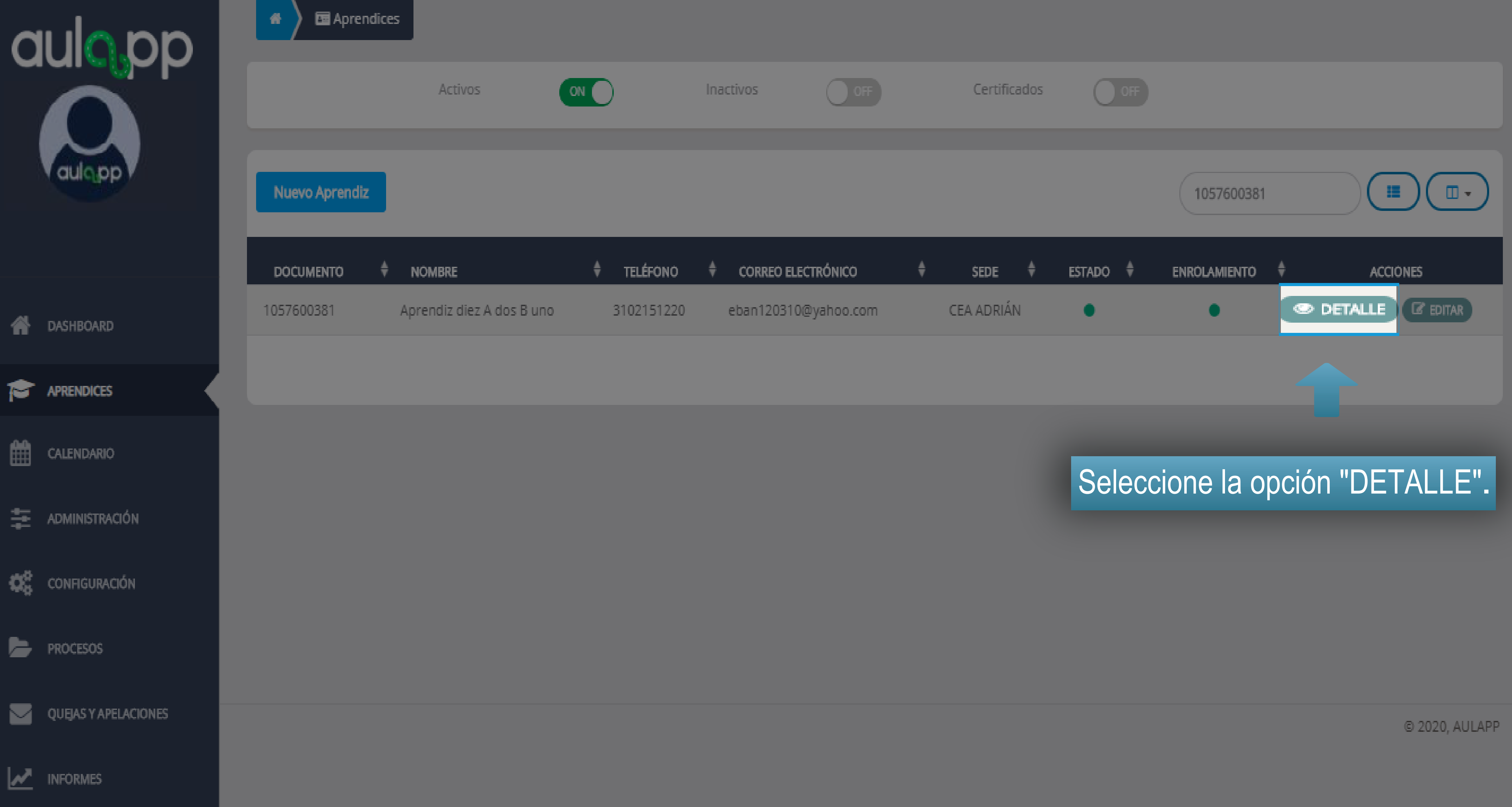

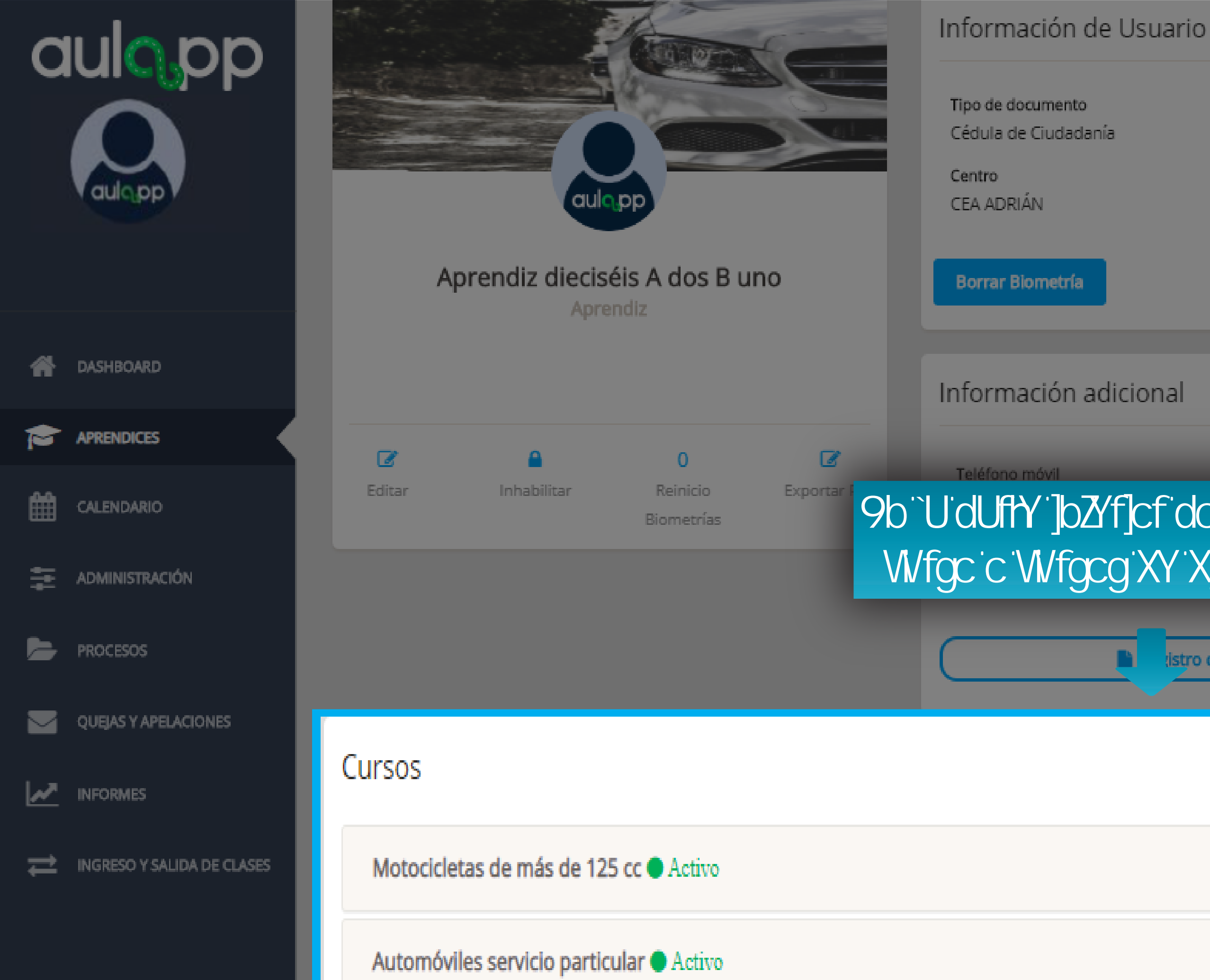

Número de documento 1057600387

Curso(s) Motocicletas de más de 125 cc. Automóviles servicio público

Correo electrónico eban120316@yahoo.com

Estado

Activo

Teléfono de residencia

En la parte inferior podr" observar el curso o cursos de dicho aprendiz.

istro de la solicitud

Dirección de residencia Calle 32 # 15-2

Teléfono del contacto 3120121510

 $\mathbf{v}$ 

 $\sim$ 

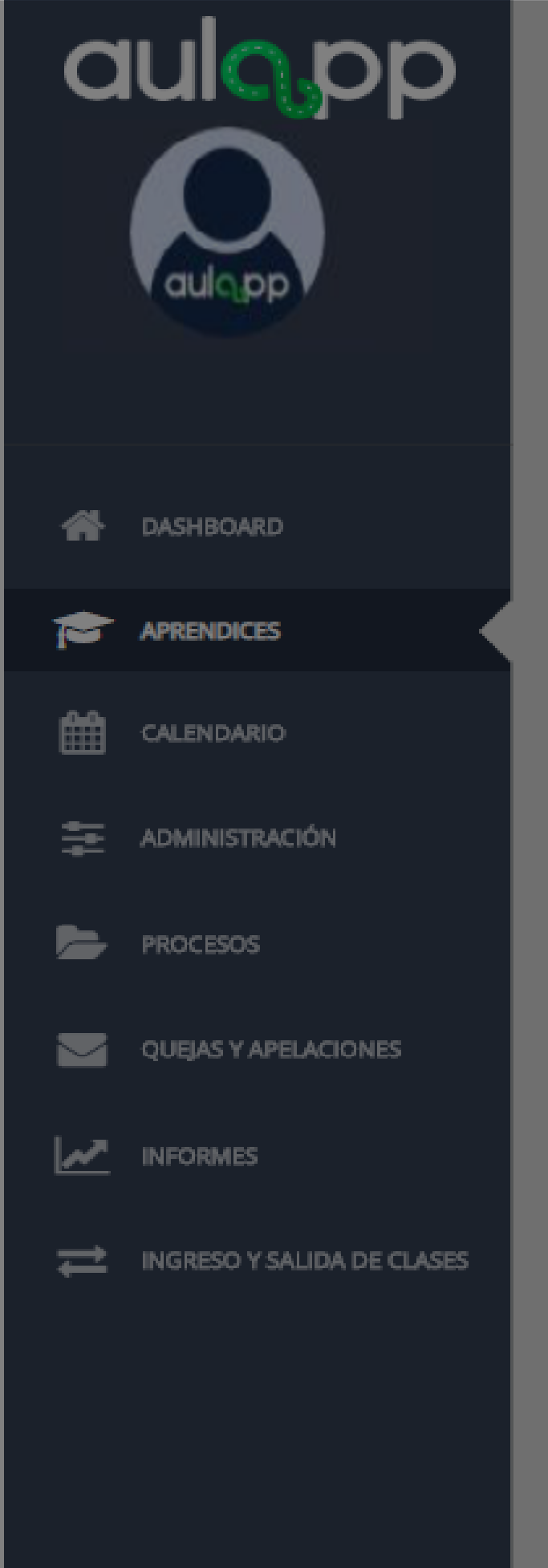

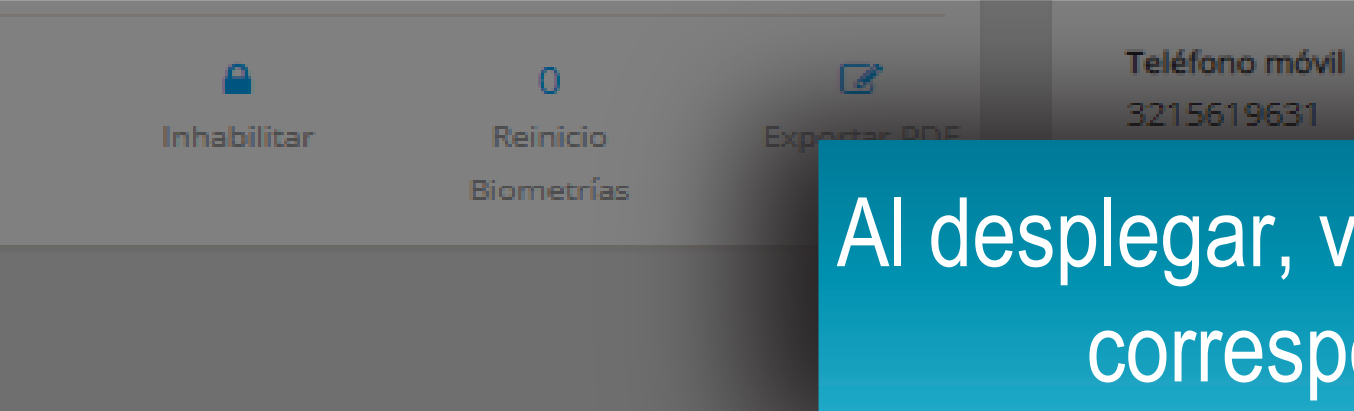

## Cursos

Automóviles servicio particular 

Activo

### TEMA

Ubicación del vehículo en la vía y sus componentes

Señales de tránsito y sus clases

Accidentalidad en Colombia (cifras y causas)

Normas de tránsito y sus clases

Autoridades de tránsito

Factores que intervienen en el tránsito

La vía

El vehículo

Los valores del conductor

El peatón: Deberes y responsabilidades

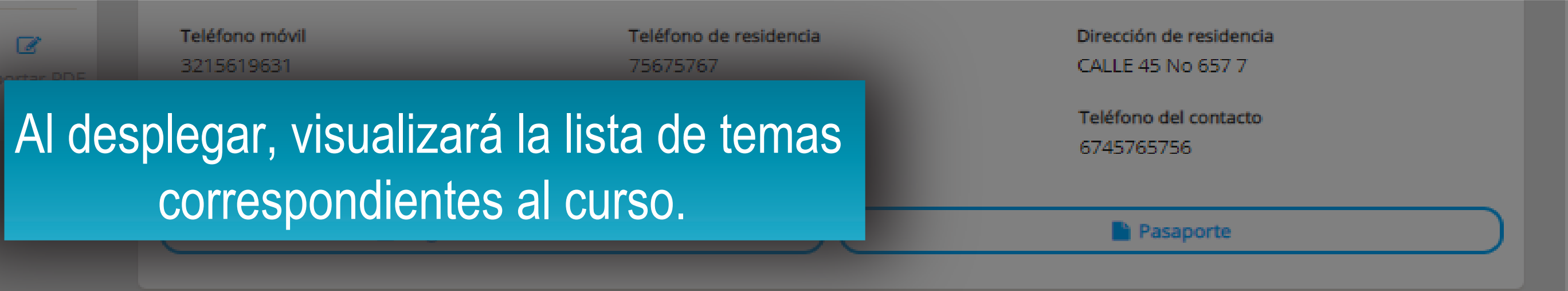

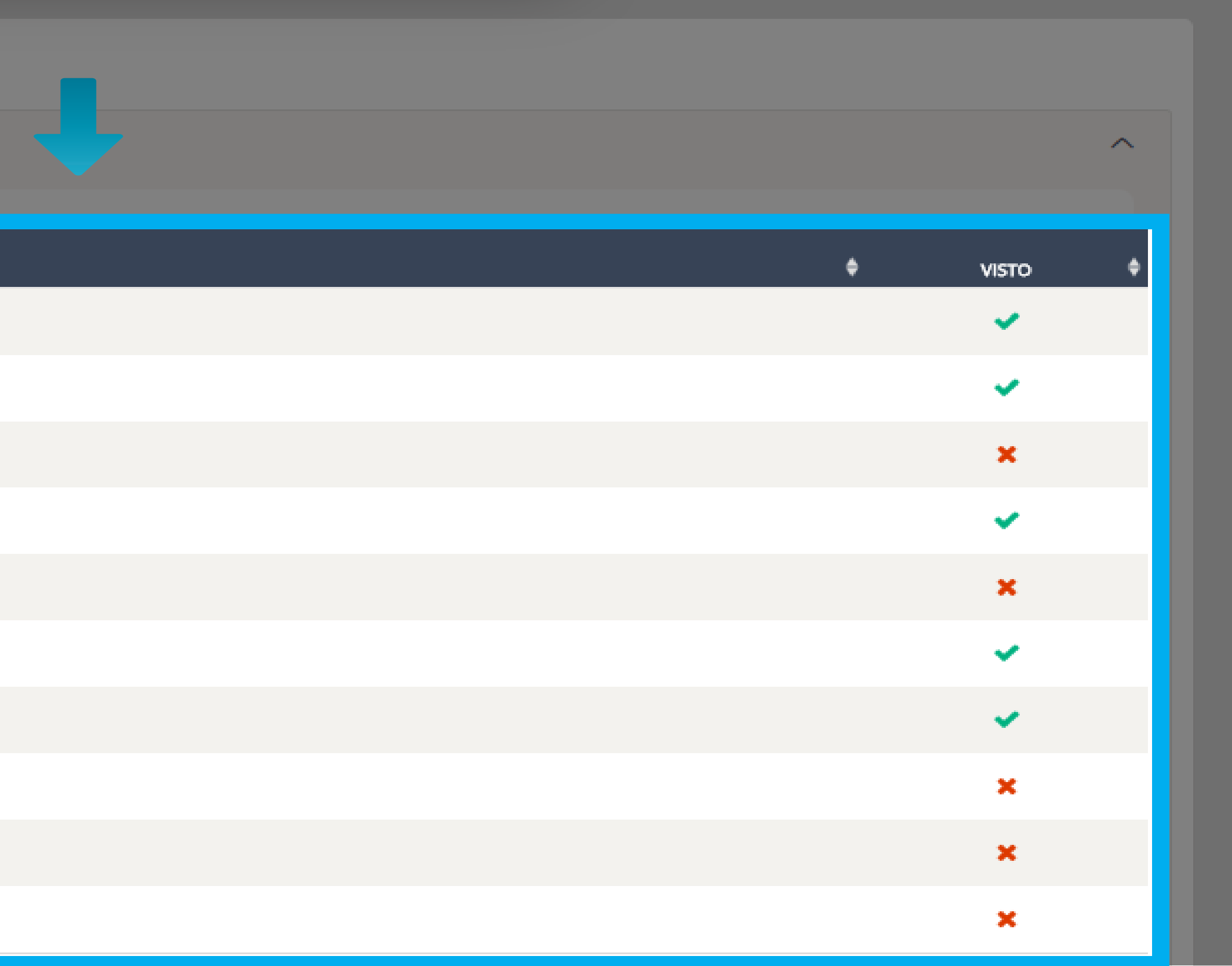

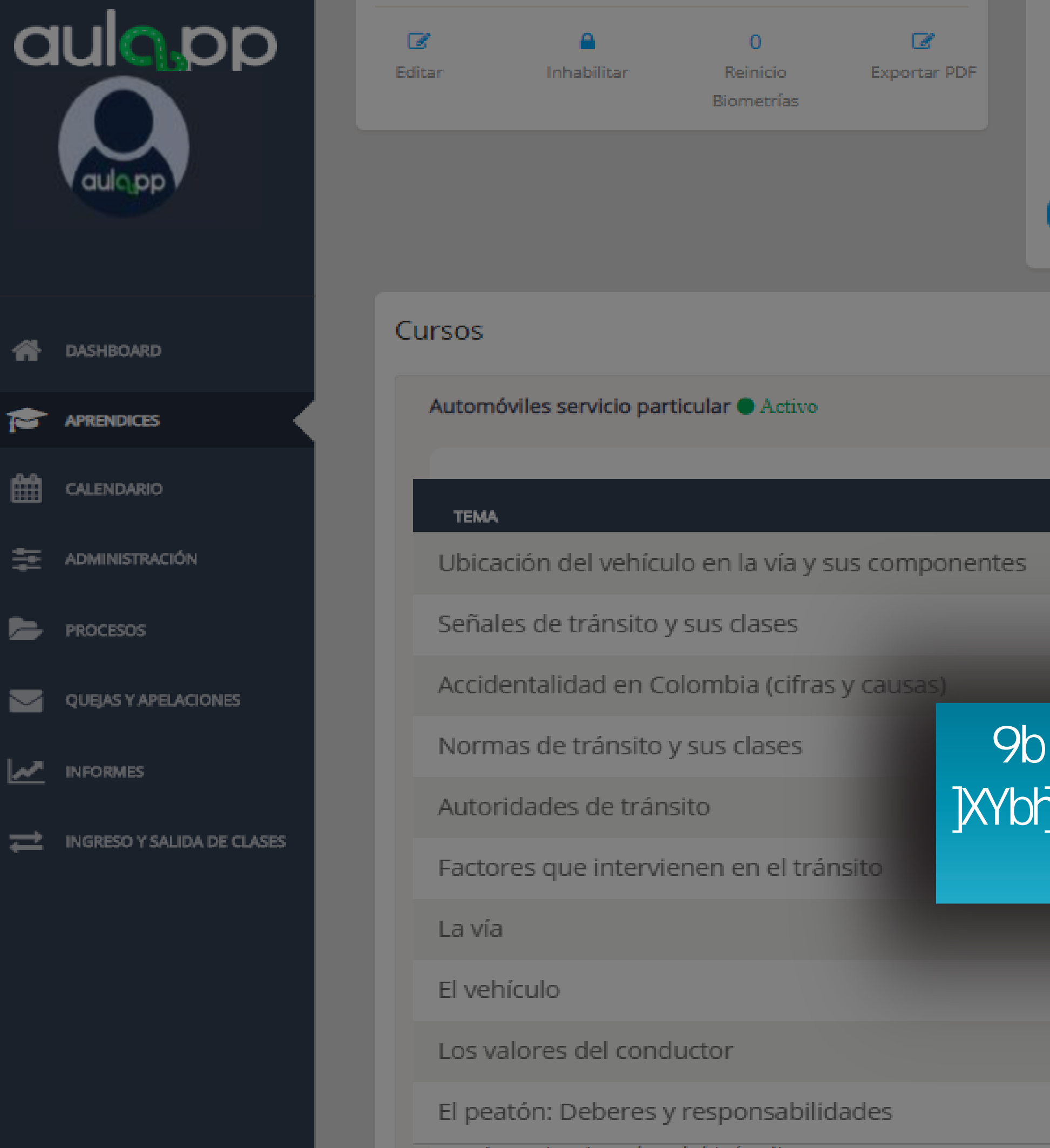

Teléfono móvil

3215619631

EPS

No Aplica

Acpostos Logalos dol tránsito

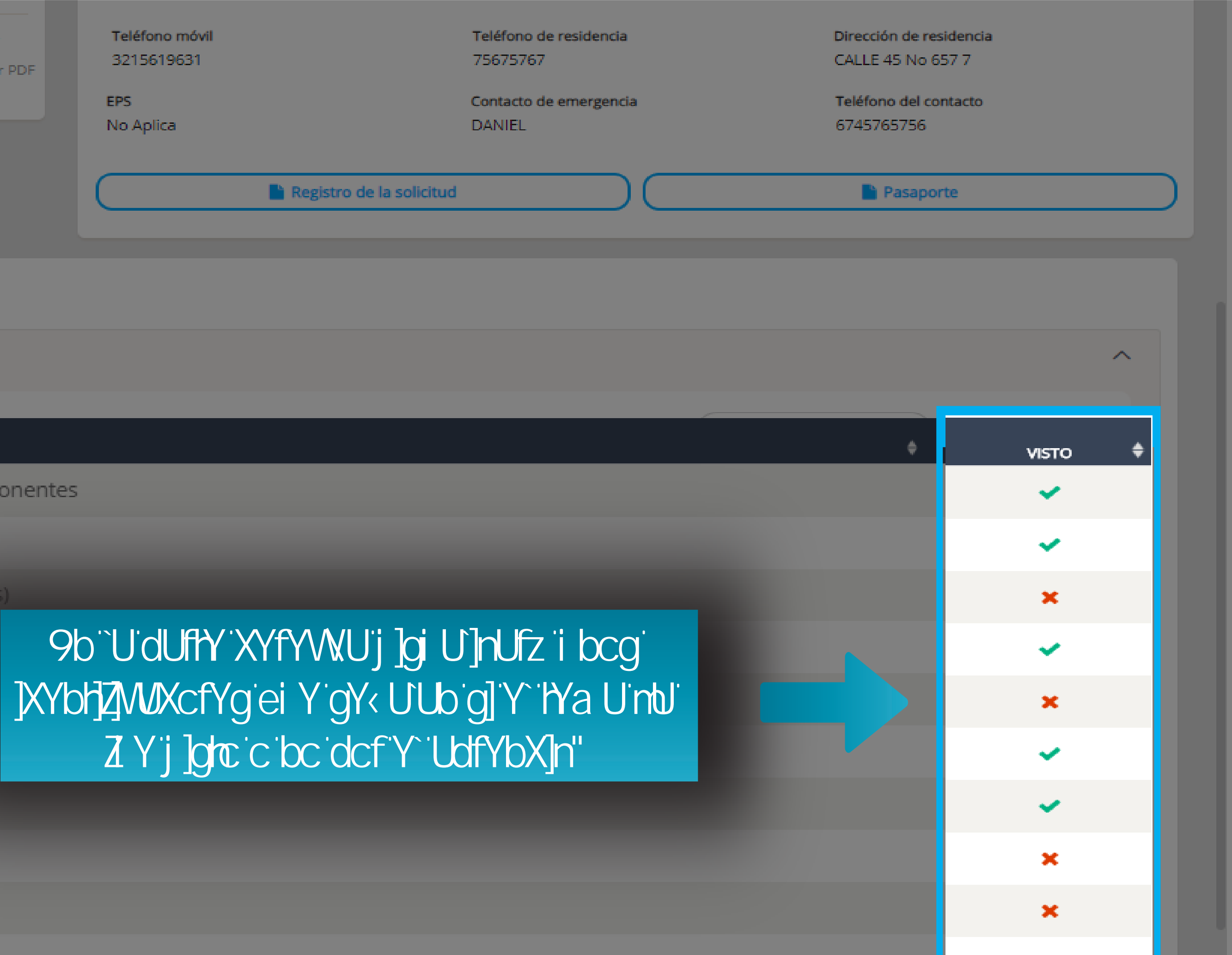

×

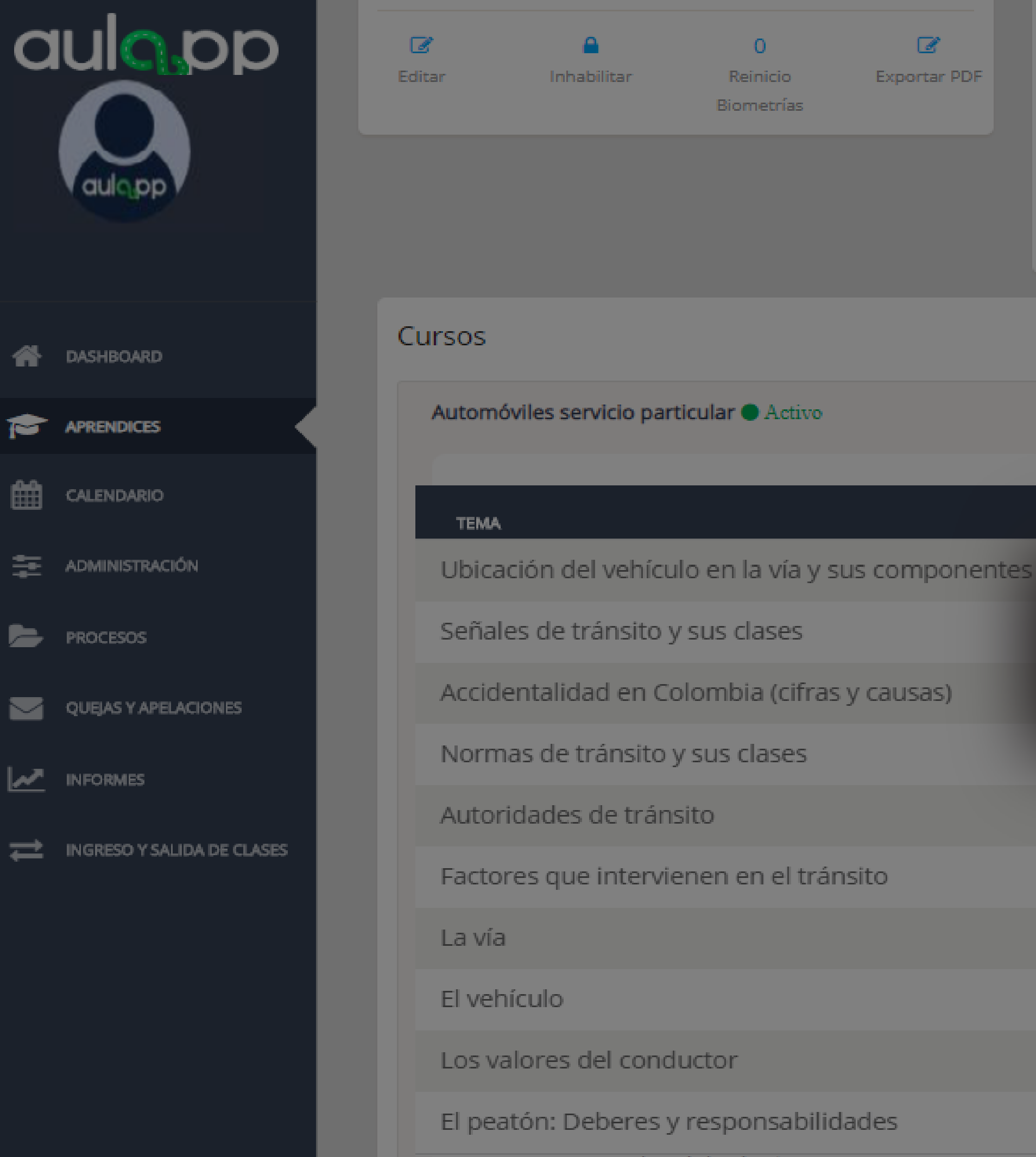

Acpostos Logalos dol tránsito

Teléfono móvil

3215619631

EPS

No Aplica

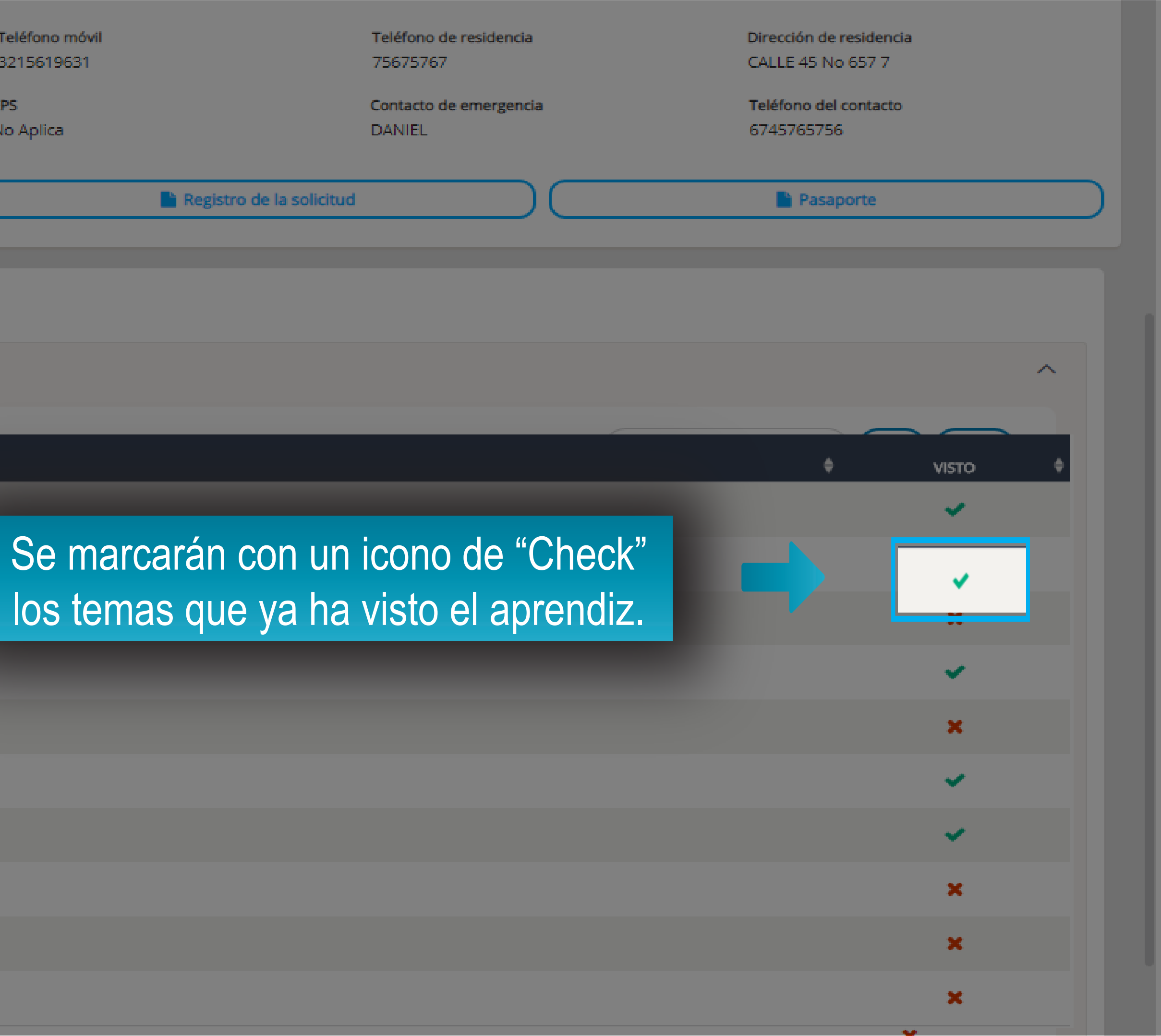

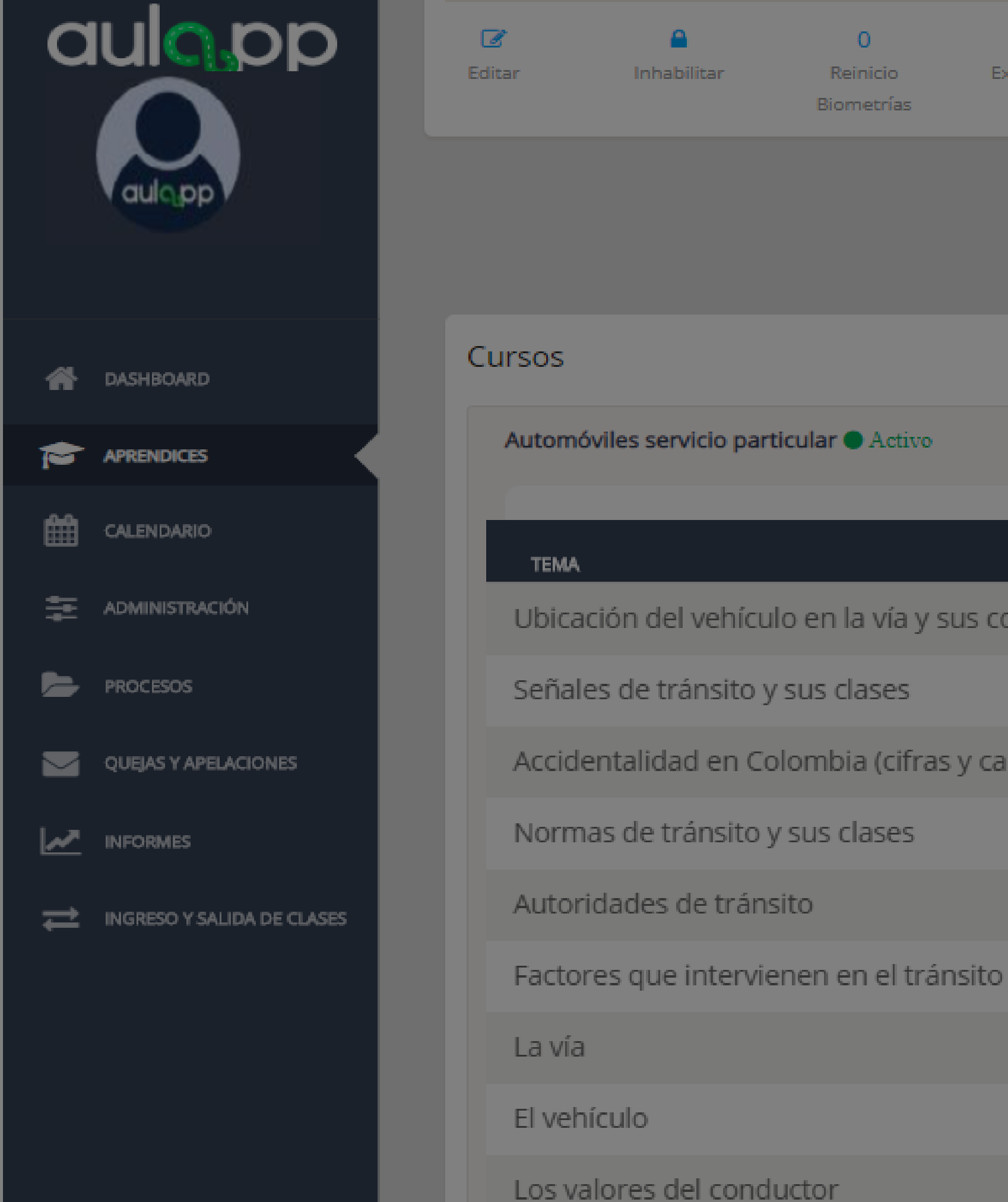

# Teléfono móvil B 3215619631 Exportar PDF EPS No Aplica Ubicación del vehículo en la vía y sus componentes Accidentalidad en Colombia (cifras y causas)

El nestón: Deberes y responsabilidades

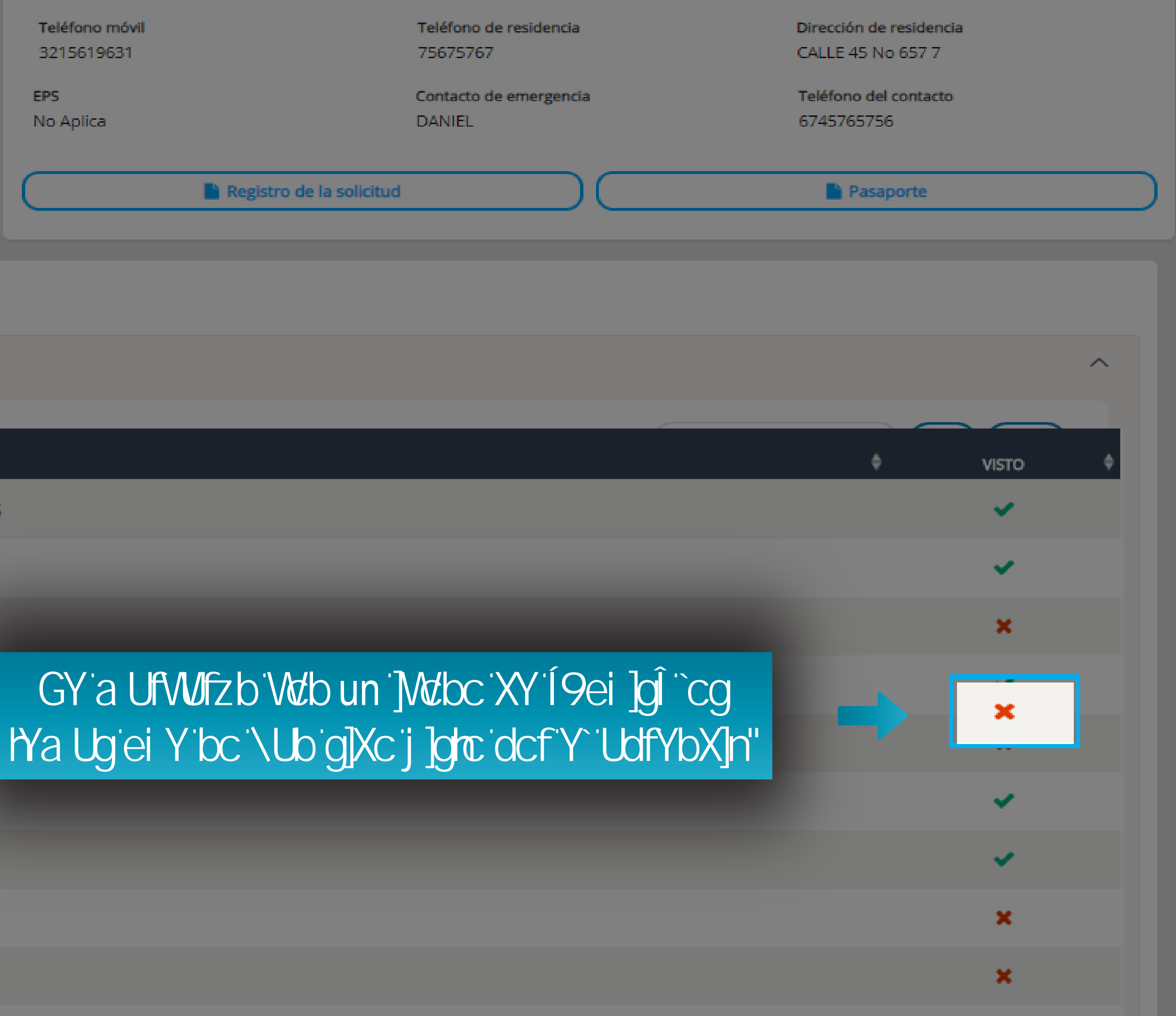

-